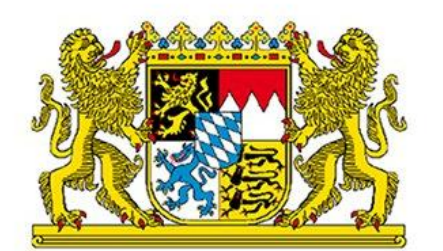

Bayerisches Staatsministerium für Unterricht und Kultus

## ASV-Unterstützungsangebot

### Installation der produktiven ASV-Version und Anlegen der Schule

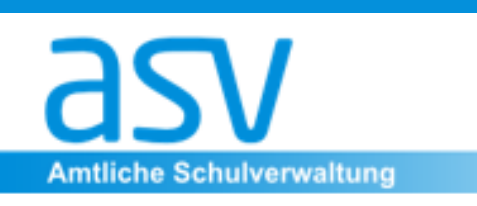

Thomas Capponi Veronika Diez Anja Völk Michael Kuhlmann Nicola Mebes

### Tagesordnung:

ASV installieren

- Schule anlegen
- Schulprofil pflegen

### Vorherige Überlegungen:

- Analyse der eigenen Rahmenbedingungen <u>https://doku.asv.bayern.de/alle/technik/install/analyse</u>
- Entscheidung über Betriebsvariante

#### https://doku.asv.bayern.de/alle/technik/betriebsvarianten/start

|                      | Betrieb an der Schule                                                                                       | Lokale Installation durch zentralen<br>Administrator                      | Regional-zentraler Betrieb                                                        |
|----------------------|----------------------------------------------------------------------------------------------------|---------------------------------------------------------------------------|-----------------------------------------------------------------------------------|
| Vorteile             | Einrichtung nach eigenen Bedürfnissen                                                                       | Kompetenter und (meist) spezialisierter<br>Ansprechpartner                | Höhere Performance<br>Ein zentraler, technischer Ansprechpartner                  |
|                      | Geringe Kosten, Ansprechpartner meist direkt an der Schule                                                  | Meist weitere (teils kostenpflichtige) Funk-<br>tionen ("Remote-Zugriff") | Mehrere Schulen innerhalb einer Installation Vereinfachte Wartung                 |
| Nachteile            | Teils überdurchschnittlicher Arbeitseinsatz von<br>Lehrkräften erforderlich<br>Schule selbst verantwortlich | (Meist) zusätzliche Kosten                                                | Abhängigkeit von einem Anbieter                                                   |
| Praxisbei-<br>spiele | Typische Installation $\underline{ASV}$ -Server School und Client an "kleiner" Grundschule                  | Keine explizite Nennung                                                   | Regional zentraler Betrieb in größeren Städten (z.B.<br>München, Regensburg)      |
|                      |                                                                                                    |                                                                           | Mehrere Schulen an einem Standort (Grund-Mittel-<br>schule, Privater Schulträger) |
| Vorausset-<br>zungen | Systembetreuer oder technik-affine Lehrkraft an der Schule vorhanden                                        | Keine, lediglich Klärung der<br>Kostenübernahme                           | Sehr gute, technische Infrastruktur (Netzwerk) und kompetentes Fachpersonal       |

Betriebsvarianten

Die Tabelle zeigt, dass alleine die drei Betriebsvarianten jeweils ihre Vor- und Nachteile besitzen, die von jeder Schule bewertet werden müssen. Folgende Leitfragen können eine mögliche Entscheidung erleichtern:

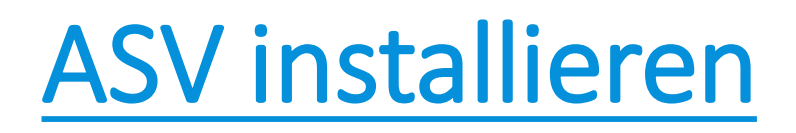

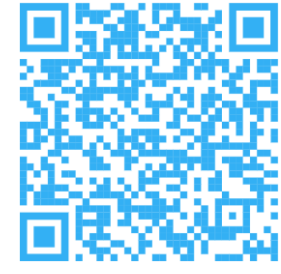

Vorbereitungen:

Systemvoraussetzungen pr
üfen

https://doku.asv.bayern.de/alle/technik/systemvoraussetzungen/start

Installationsprotokoll

https://doku.asv.bayern.de/alle/technik/install/installationsprotokoll

- Ansprechpartner
- Technische Übersicht
- Schulnummer, Admin-Kennung und -Passwort

Vorbereitungen:

PostgreSQL-Installer

https://www.enterprisedb.com/downloads/postgres-postgresqldownloads

| Download F         | POSTGRESC        | ζL               |          |                |                |
|--------------------|------------------|------------------|----------|----------------|----------------|
| PostgreSQL Version | Linux x86-64     | Linux x86-32     | Mac OS X | Windows x86-64 | Windows x86-32 |
| 16.3               | postgresql.org   | postgresql.org   | <u>ė</u> | <u>ė</u>       | Not supported  |
| 15.7               | postgresql.org 🗗 | postgresql.org 🗗 | Ú.       | Ċ              | Not supported  |

derzeit unterstützte PostgreSQL-Versionen: 13, 14, 15 und 16

 Weitere Informationen: <u>https://doku.asv.bayern.de/alle/technik/postgresql/start</u>

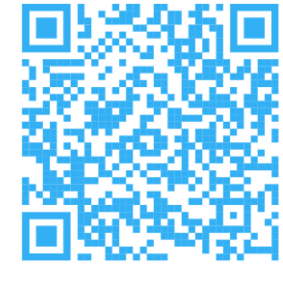

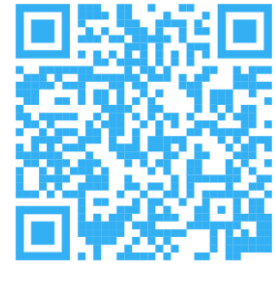

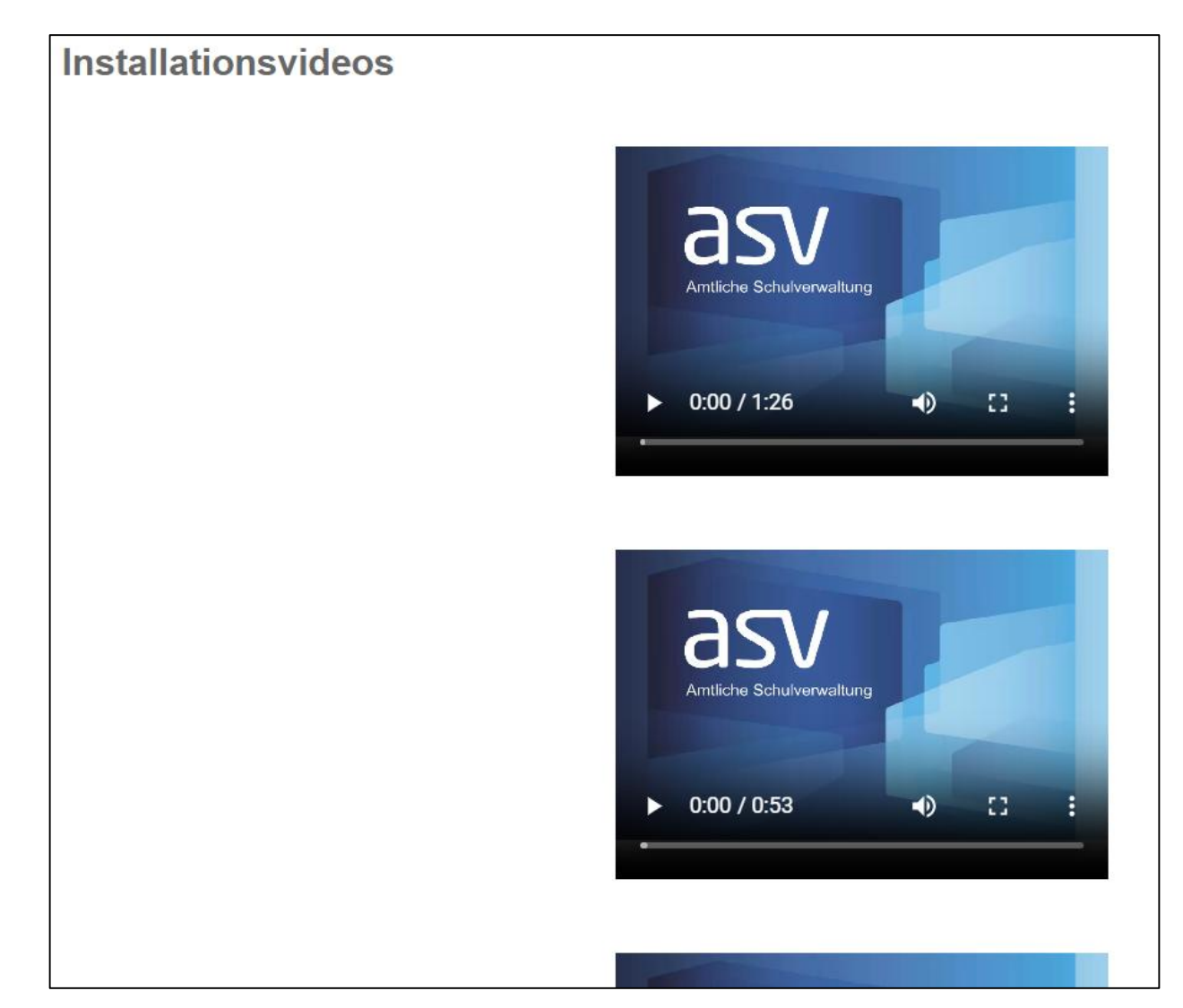

https://doku.asv.bayern.de/alle/technik/install/start

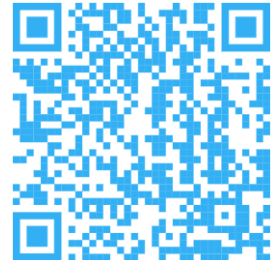

ASV-Installer <u>https://doku.asv.bayern.de/cms/downloads/programmversionen/produkti</u> <u>vbetrieb</u>

Anmeldung mit Ihrem Benutzernamen und Passwort erforderlich

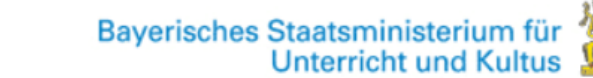

ASV - DOKUMENTATION HELPDESK BERATUNG - FORUM DOWNLOADS -

Sie befinden sich hier: ASV-Dokumentation » ASV - Amtliche Schulverwaltung » Downloads » Programmversionen » Programmversionen Produktivbetrieb

Suche Suche

| ▼ Sidebar            | Programmversionen Produktivbetrieb |               |       |                                                                                                    |  |  |  |
|----------------------|------------------------------------|---------------|-------|----------------------------------------------------------------------------------------------------|--|--|--|
| ASV-Webseite         | Dateiname                          | Datei-        | Datum | Beschreibung                                                                                                    |  |  |  |
| Dokumentation        |                                    | größe         |       |                                                                                                    |  |  |  |
| Hilfe                | ■25.1.<br>installer.zip            | 499 <u>MB</u> |       | Installer der <u>ASV</u> -Version 25.1 , geeignet für eine Neuinstallation und die manuelle Ak-<br>tualisierung einer bestehenden Installation. |  |  |  |
| Geschützte Bereiche: | Bearbeiten                         | •             |       | ·                                                                                                    |  |  |  |

#### A OV / NAV141-111-4-1----

asv

Cance

Next :

### **ASV installieren**

Vorgehen: https://doku.asv.bayern.de/alle/technik/install/neu/enterprise

1. Schritt: PostgreSQL-Installation

PostgreSQL-Superuser-Passwort wählen und aufheben

Standard Port PostgreSQL: 5432

| 🍯 Setup            |                          |                       | _ | × |
|--------------------|--------------------------|-----------------------|---|---|
| Password           |                          |                       |   |   |
| Please provide a p | assword for the database | superuser (postares)  |   |   |
| Please provide a p |                          | superuser (postgres). |   |   |
| rassiona           |                          | ]                     |   |   |
| Retype password    | ***                      |                       |   |   |
|                    |                          |                       |   |   |
|                    |                          |                       |   |   |

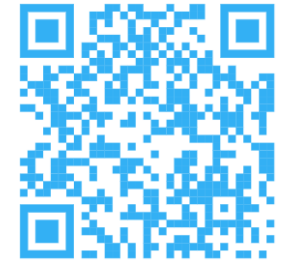

#### 2. Schritt: Entzippen der ASV-Installationsdatei

3. Schritt: Starten der Installationsdatei

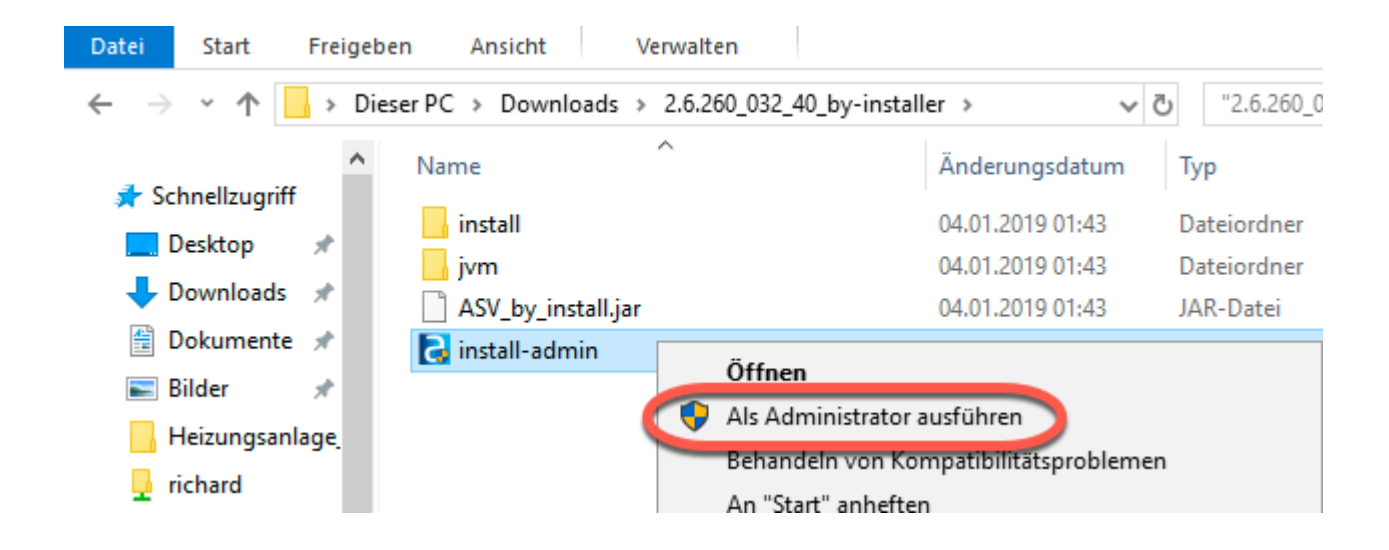

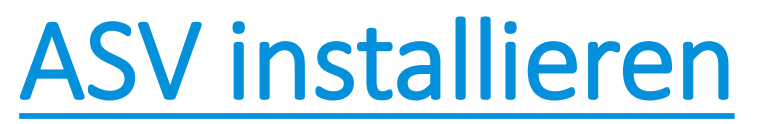

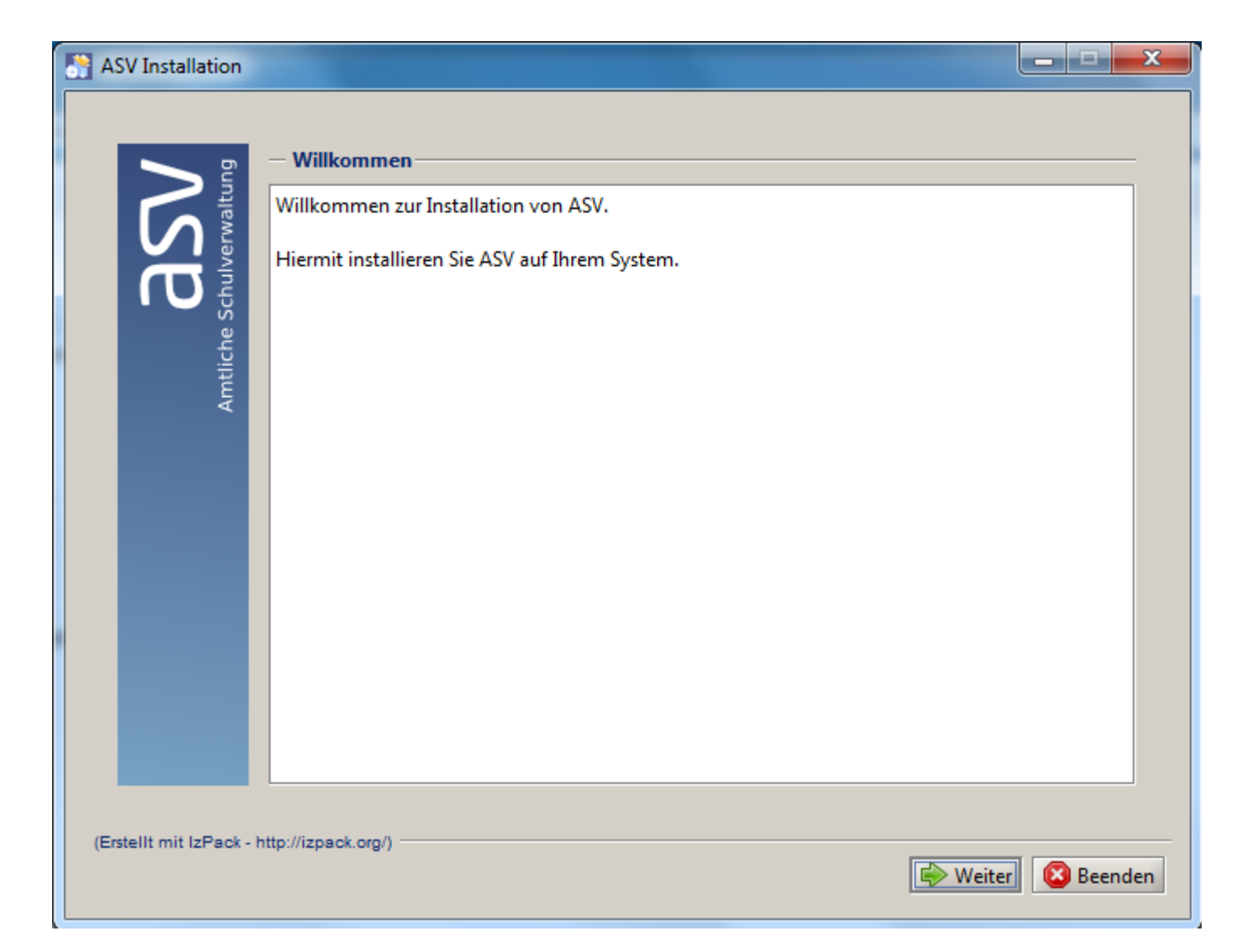

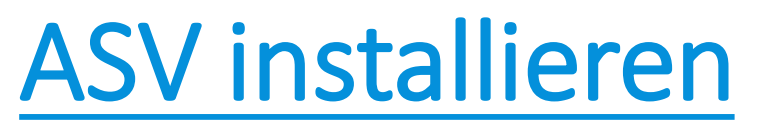

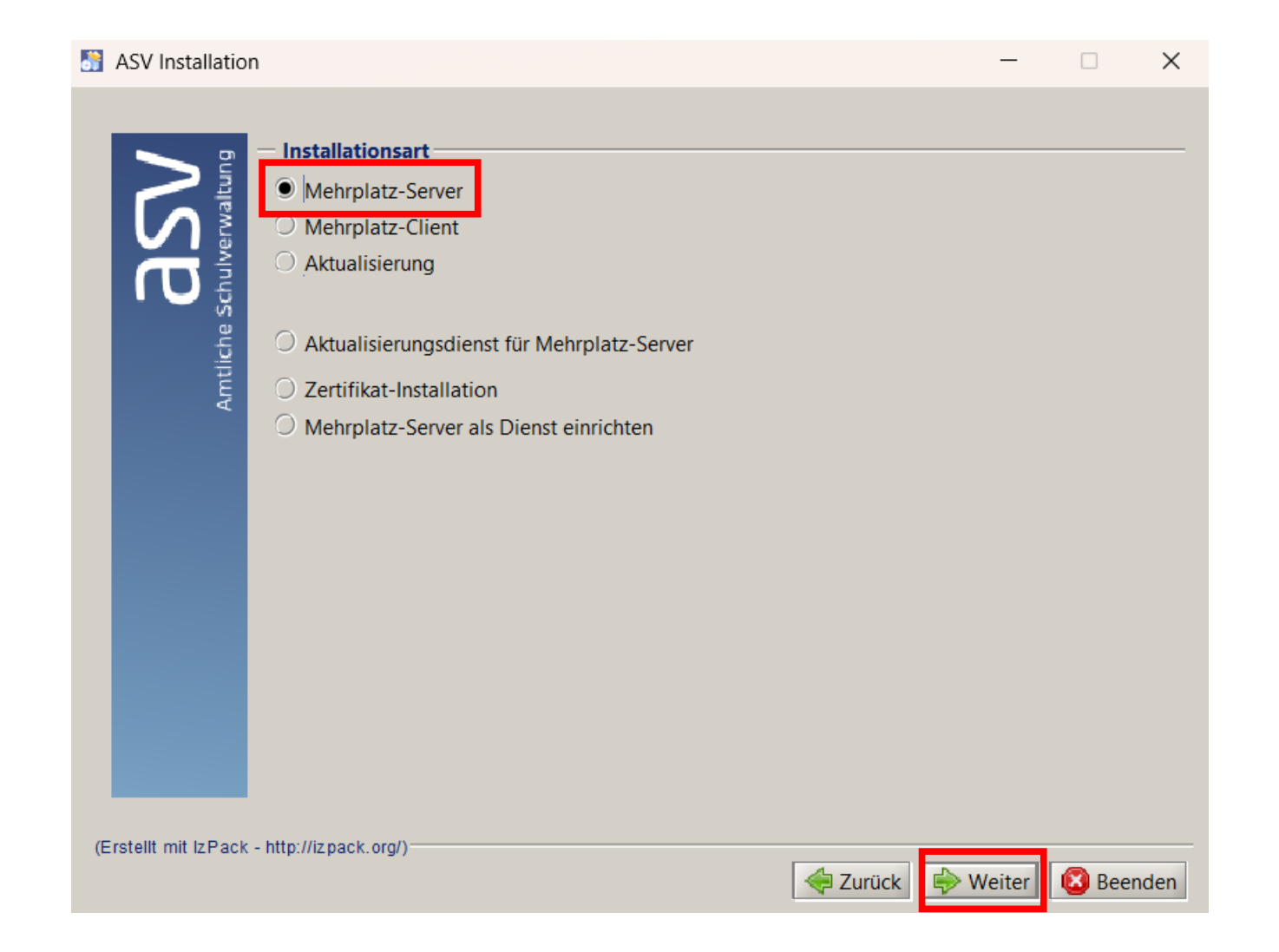

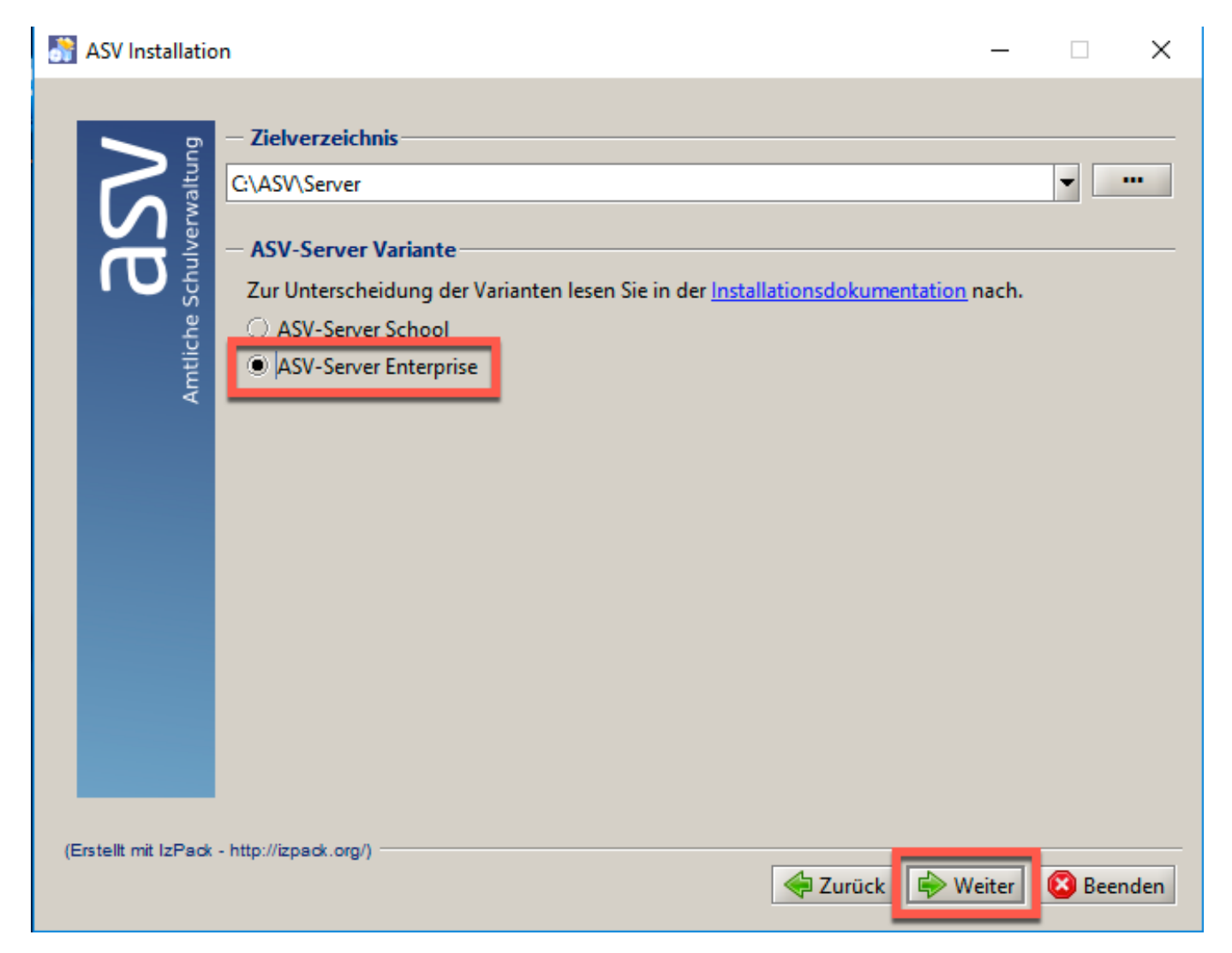

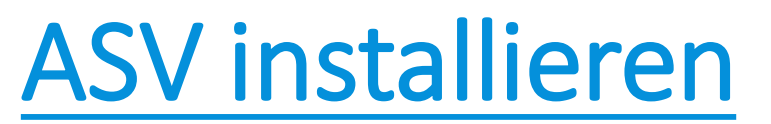

4.1 Schritt: Zertifikat einbinden

| ASV Installation         |                                                                   |                                                       |                     |            | - • ×          |
|--------------------------|-------------------------------------------------------------------|-------------------------------------------------------|---------------------|------------|----------------|
| Amtliche Schulverwaltung | — <b>Zertifikatausw</b><br>Zertifikatsdatei:<br>Zugehöriges Insta | vahl für den Zugriff auf d<br>lations-Kennwort (PIN): | en Zentralen Server |            | AVerzeichnis w |
| (Erstellt mit IzPack     | - http://izpack.org/) —                                           |                                                       | 🔶 Zurüc             | k 🔛 Weiter | 😢 Beenden      |

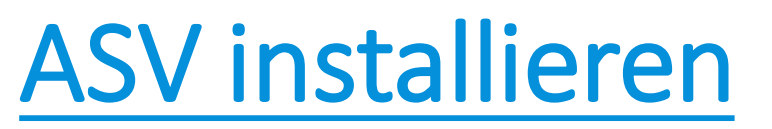

#### 4.1 Schritt: Zertifikat einbinden

| ASV Installation                           |                          |
|--------------------------------------------|--------------------------|
|                                            |                          |
|                                            |                          |
| Offnen                                     |                          |
| Suchen in: Documents                       | BB B= Inzeigen           |
|                                            |                          |
|                                            |                          |
|                                            |                          |
|                                            |                          |
|                                            |                          |
|                                            |                          |
| Dateiname: ssl KM_Z2015p12                 |                          |
| Dateityp: PKCS12 Zertifikat                |                          |
| Öffnen                                     | Abbrechen                |
|                                            | Ausgewählte Datei öffnen |
|                                            |                          |
| (Erstellt mit IzPack - http://izpack.org/) | k 🔛 Weiter 🙆 Beenden     |

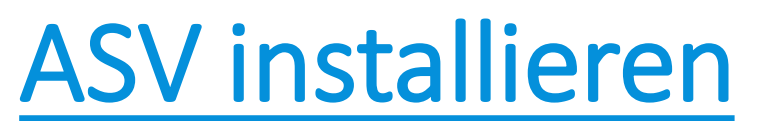

4.1 Schritt: Zertifikat einbinden

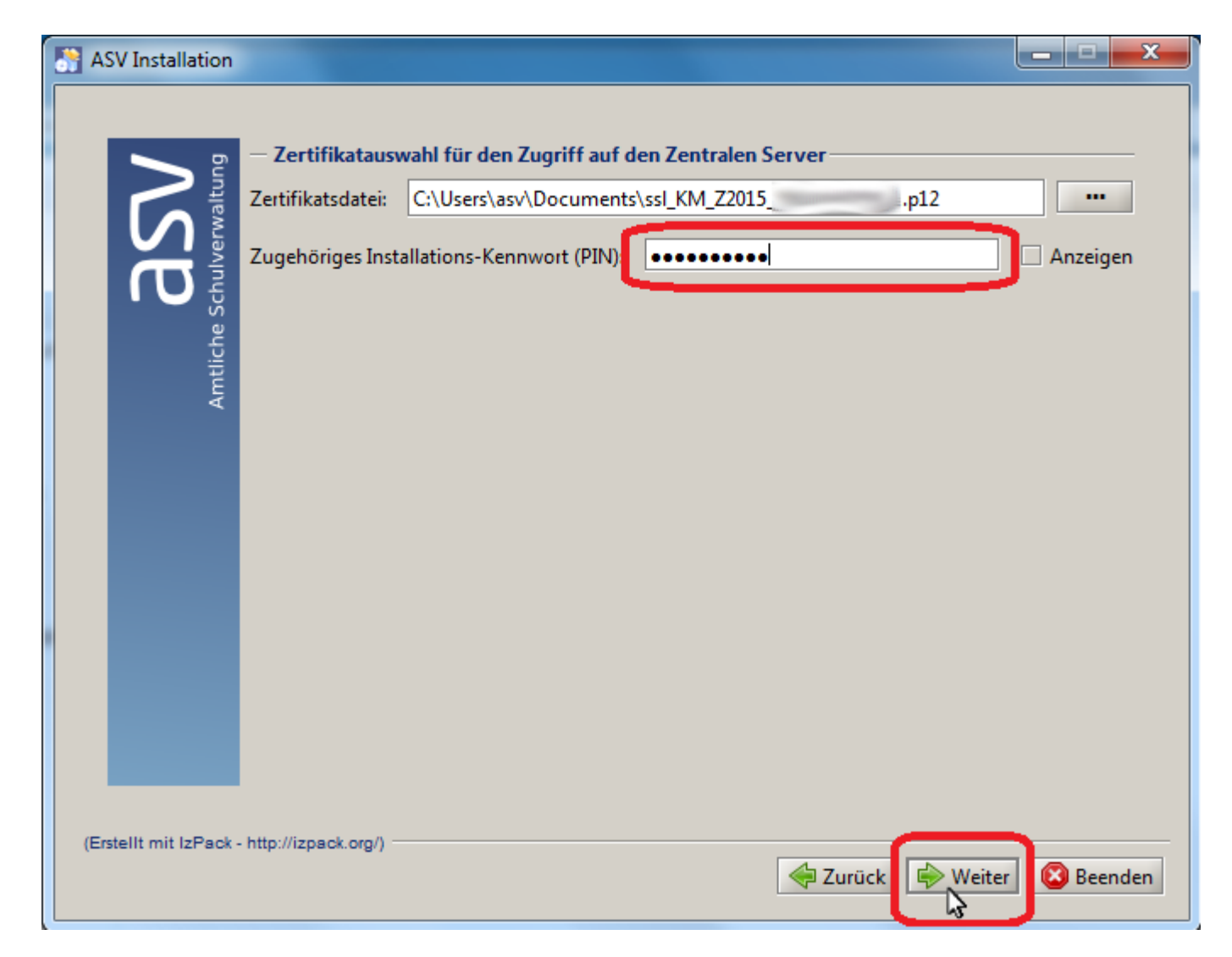

#### 4.2 Schritt: PostgreSQL-Superuser-Passwort und Port eintragen

| ft <    | Kennung              | nostares  |
|---------|----------------------|-----------|
|         |                      |           |
|         | Passwort:            | ••••••    |
| Sch O I | Host:                | localhost |
| liche   | Port:                | 5432      |
| Amt     | Initiale Datenbank:  | postgres  |
|         | - ASV Datenbank-     |           |
|         | Datenbankname:       | asv       |
|         | ASV DB Kennung:      | asv       |
|         | ASV DB Passwort:     | •••••     |
|         | Passwort wiederholer |           |
|         |                      |           |
|         |                      |           |
|         |                      |           |

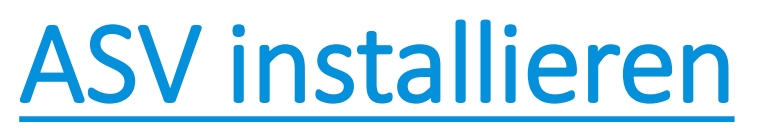

#### 4.3 Schritt: Name der Datenbank sowie Passwort festlegen

| 💦 ASV Installatio    | on                      |             |            | —        |        | $\times$ |
|----------------------|-------------------------|-------------|------------|----------|--------|----------|
|                      |                         |             |            |          |        |          |
| Bu Bu                | — PostgreSQL Verbin     | ndungsdaten |            |          |        | _        |
|                      | Kennung: p              | postgres    |            |          |        |          |
|                      | Passwort:               | •••••       |            |          |        |          |
| Schu O J             | Host:                   | ocalhost    |            |          |        |          |
| liche                | Port: 5                 | 5432        |            |          |        |          |
| Amti                 | Initiale Datenbank:     | postgres    |            |          |        |          |
|                      | — ASV Datenbank —       |             |            |          |        |          |
|                      | Datenbankname:          | asv         |            |          |        |          |
|                      | ASV DB Kennung:         | asv         |            |          |        |          |
|                      | ASV DB Passwort:        | •••••       |            |          |        |          |
|                      | Passwort wiederholen:   | •••••       |            |          |        |          |
|                      |                         |             |            |          |        |          |
|                      |                         |             |            |          |        |          |
|                      |                         |             |            |          |        |          |
| (Erstellt mit IzPac) | k - http://izpack.org/) |             | . <u>.</u> |          | 🔿 p    | dam      |
|                      |                         |             | K We       | itter [] | 🕑 вееп | aen      |

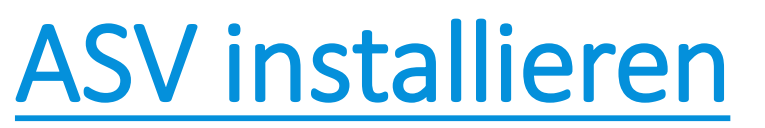

| ſ | ASV Installation                           |                |
|---|--------------------------------------------|----------------|
|   | - Fortschritt                              |                |
|   | (Erstellt mit IzPack - http://izpack.org/) | Neiter Seenden |

| S ASV Installation                                                                                                    | – 🗆 X                                                                   |
|----------------------------------------------------------------------------------------------------|-------------------------------------------------------------------------|
| <ul> <li>Verknüpfungen einrichten</li> <li>Verknüpfungen im Start-Menü erstellen</li> <li>Zusätzliche Verknüpfungen auf dem Desktop erstellen</li> <li>Wählen Sie eine Programmgruppe für die Verknüpfung:</li> <li>7-Zip</li> <li>Accessibility</li> <li>Accessories</li> <li>Administrative Tools</li> <li>Kaspersky Internet Security</li> <li>Kaspersky Secure Connection</li> <li>Maintenance</li> <li>PostgreSQL 10</li> <li>Schulware</li> <li>StartUp</li> <li>System Tools</li> </ul> | <b>Erstelle Verknüpfung für:</b><br>aktuellen Benutzer<br>alle Benutzer |
| ASV                                                                                                    | Standard                                                                |
| (Erstellt mit IzPack - http://izpack.org/)                                                                                                    | rück 🕞 Weiter 😣 Beenden                                                 |

| S ASV Installation                                   | X              |
|------------------------------------------------------|----------------|
| Konfiguriere Datenbank                               |                |
| Importiere Daten                                     |                |
| 3/4                                                  |                |
| copy data to: SVP_WL_UFACH_UBEREICH                  | <b>_</b>       |
| copied, rows: 4342, errors: 0, time: 98ms            |                |
| copy data to: SVP_WL_OFACH_WISSENSCHAFTLICH          |                |
| copied, rows: 651, errors: 0, unite: 19his           |                |
| conied rows: 775 errors: 0 time: 196ms               |                |
| copy data to: SVP_WL_VERGI FICHSARBEIT               |                |
| copied_rows: 0. errors: 0. time: 0ms                 |                |
| copy data to: SVP WL VERGLEICHSARBEIT AUFGABEN       |                |
| copied, rows: 0, errors: 0, time: 1ms                |                |
| copy data to: SVP_WL_VERGLEICHSARBEIT_BEWERTUNGSKRIT |                |
| copied, rows: 0, errors: 0, time: 1ms                |                |
| copy data to: SVP_WL_VERTEILGRUPPE                   |                |
| copied, rows: 0, errors: 0, time: 1ms                |                |
| copy data to: SVP_WL_VERTEILGR_AUFT_PLATZK           |                |
| copied, rows: 0, errors: 0, time: 0ms                |                |
| copy data to: SVP_WL_VORBILDUNG_BEWERBERVERFAHREN    |                |
| copied, rows: 0, errors: 0, time: 0ms                |                |
| copy data to: SVP_WL_VZ_MATRIX                       |                |
| copied, rows: 0, errors: 0, time: 0ms                |                |
| copy data to: SVP_WL_WERT                            |                |
|                                                      |                |
| (Erstellt mit IzPack - http://izpack.org/)           |                |
| 🖓 Zurück 🛛 🖗 Weit                                    | er 🛛 🔊 Beenden |
|                                                      |                |

#### 4. Schritt: Installation ASV-Server Enterprise

ASV Installation

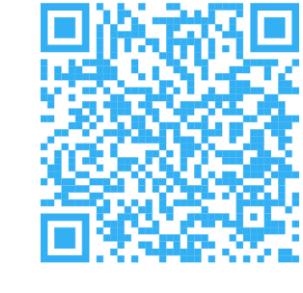

 $\times$ 

|                      | <ul> <li>Information</li> <li>Der ASV-Server Enterprise wurde erfolgreich in<br/>ASV-Mehrplatz-Client.</li> </ul>                                                                              | stalliert. Bitte installieren Sie als nächstes einen |  |  |  |
|----------------------|----------------------------------------------------------------------------------------------------|------------------------------------------------------|--|--|--|
|                      | Zur Ausführung von ASV wurde Java 11 auf Ihr                                                                                                    | em System installiert.                               |  |  |  |
| ntliche Scl          | Über diesen Client können Sie sich mit der Benutzerkennung "sys" und dem Passwort<br>"!!ASV!!" als Systemadministrator anmelden. Sie können nach der Anmeldung das<br>Standardpasswort ändern. |                                                      |  |  |  |
| Ar                   | Bitte ändern Sie aus Sicherheitsgründen nach o<br>Passwort.                                                                                                    | der ersten Anmeldung als Benutzer sys das            |  |  |  |
|                      | Der ASV-Server Enterprise ist unter folgender A<br>10.0.2.15:8765<br>Bitte notieren Sie sich diese Daten für die Instal                                                                        | ndresse erreichbar:<br>Ilation der Clients.          |  |  |  |
|                      | Zusammenfassung anzeigen                                                                                                    | Automatisches Installationsskript generieren         |  |  |  |
|                      | <ul> <li>Als Dienst installieren</li> <li>Aktualisierungsdienst f         ür Mehrplatz-Server i</li> </ul>                                                                                     | nstallieren                                          |  |  |  |
|                      | Automatisches Datenbank-Backup einrichte                                                                                                    | 'n                                                   |  |  |  |
|                      |                                                                                                    |                                                      |  |  |  |
| rstellt mit IzPack - | http://izpadk.org/)                                                                                                    | Reenden                                              |  |  |  |

https://doku.asv.bayern.de/alle/technik/aktualisierungsdienst/start<sup>21</sup>

### Versionszyklus

| • März 2025                               | 25.1 |
|-------------------------------------------|------|
| • Juni 2025                               | 25.2 |
| <ul> <li>August/September 2025</li> </ul> | 25.3 |
| November/Dezember 2025                    | 25.4 |

• März 2026

26.1

•

#### 4. Schritt: Installation ASV-Server Enterprise

💦 ASV Installation

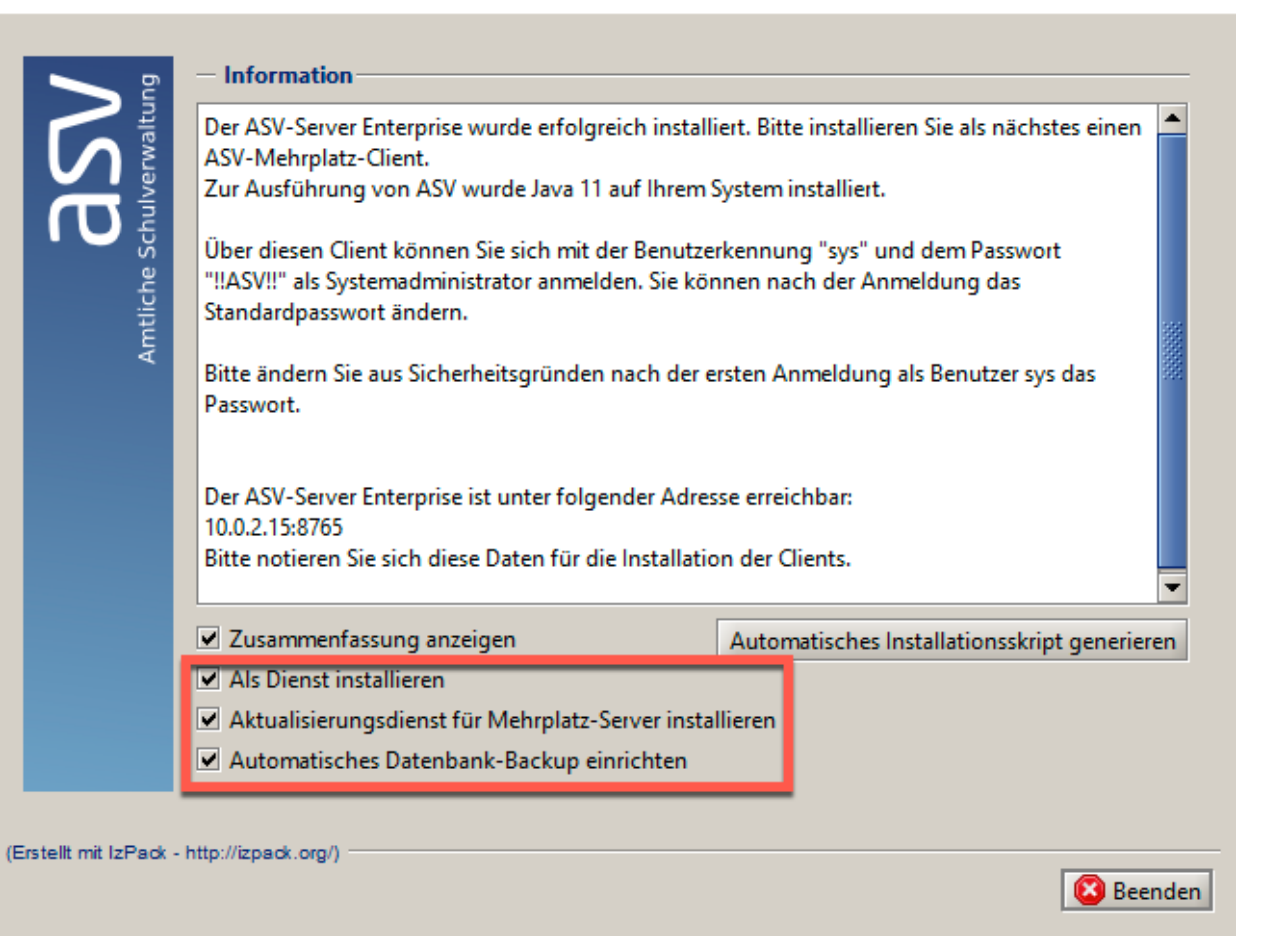

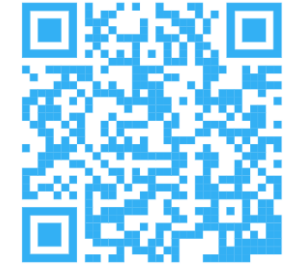

×

#### https://doku.asv.bayern.de/alle/technik/backup/service

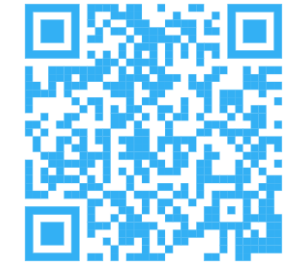

#### 5. Schritt: Starten der ASV-Serverdienste

https://doku.asv.bayern.de/alle/technik/install/neu/dienste

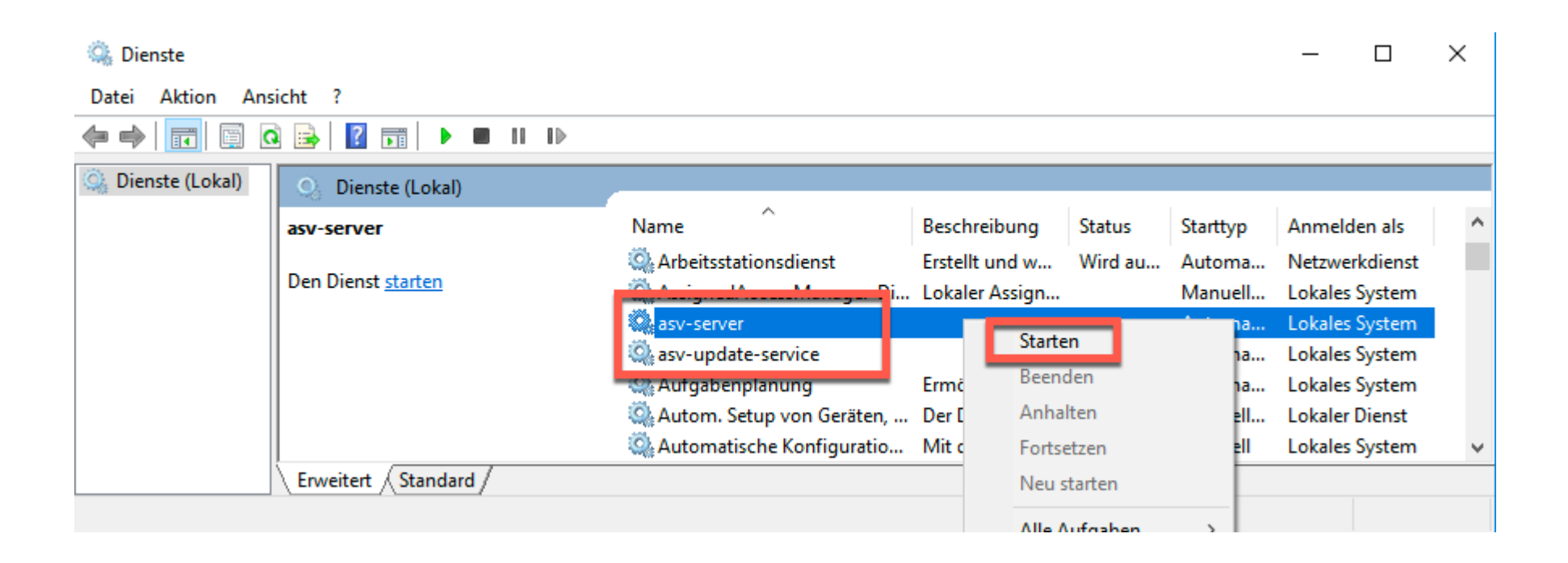

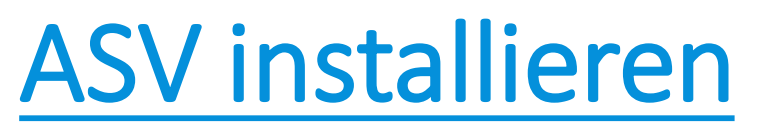

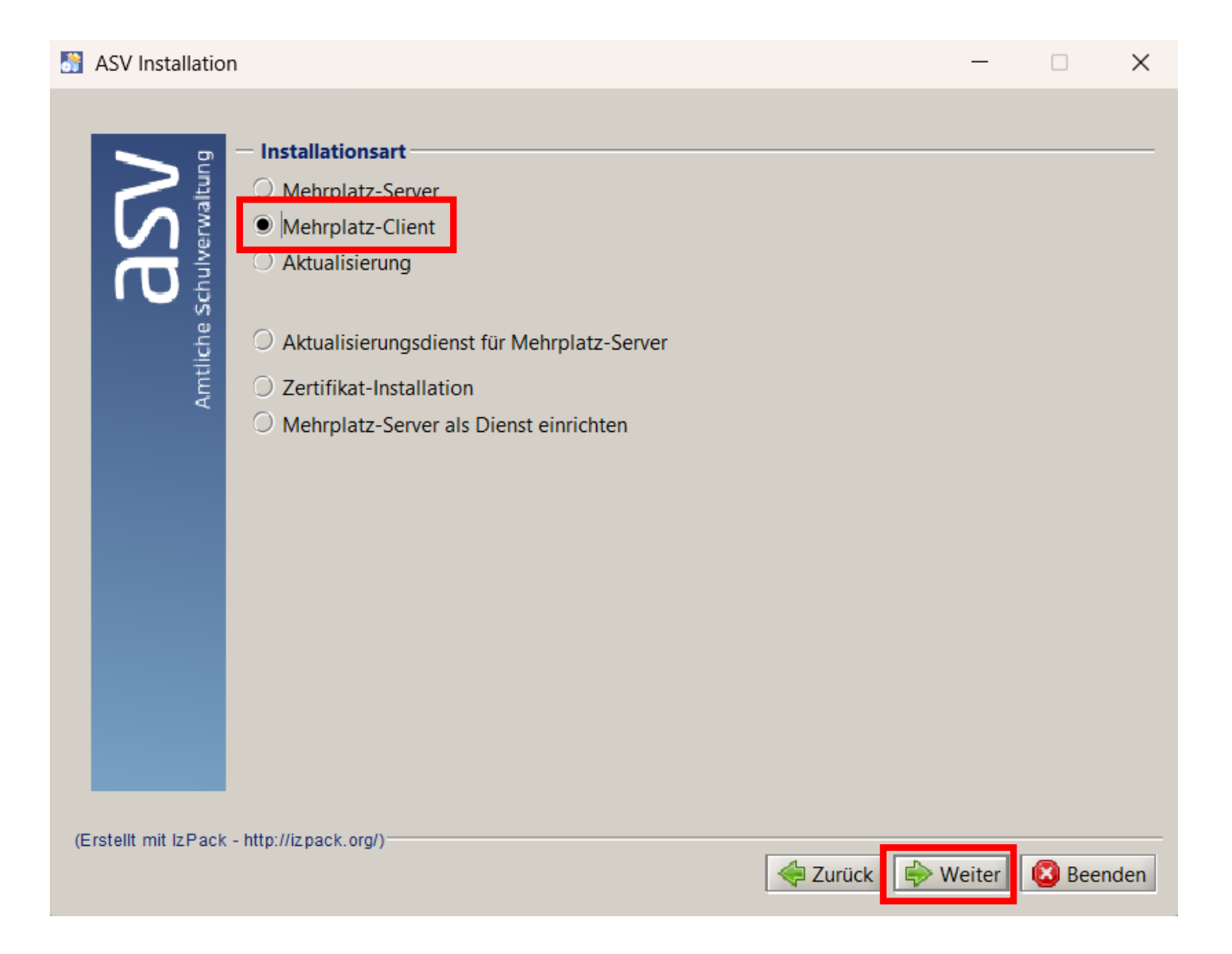

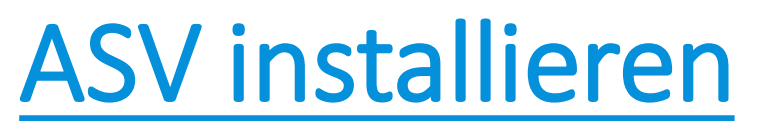

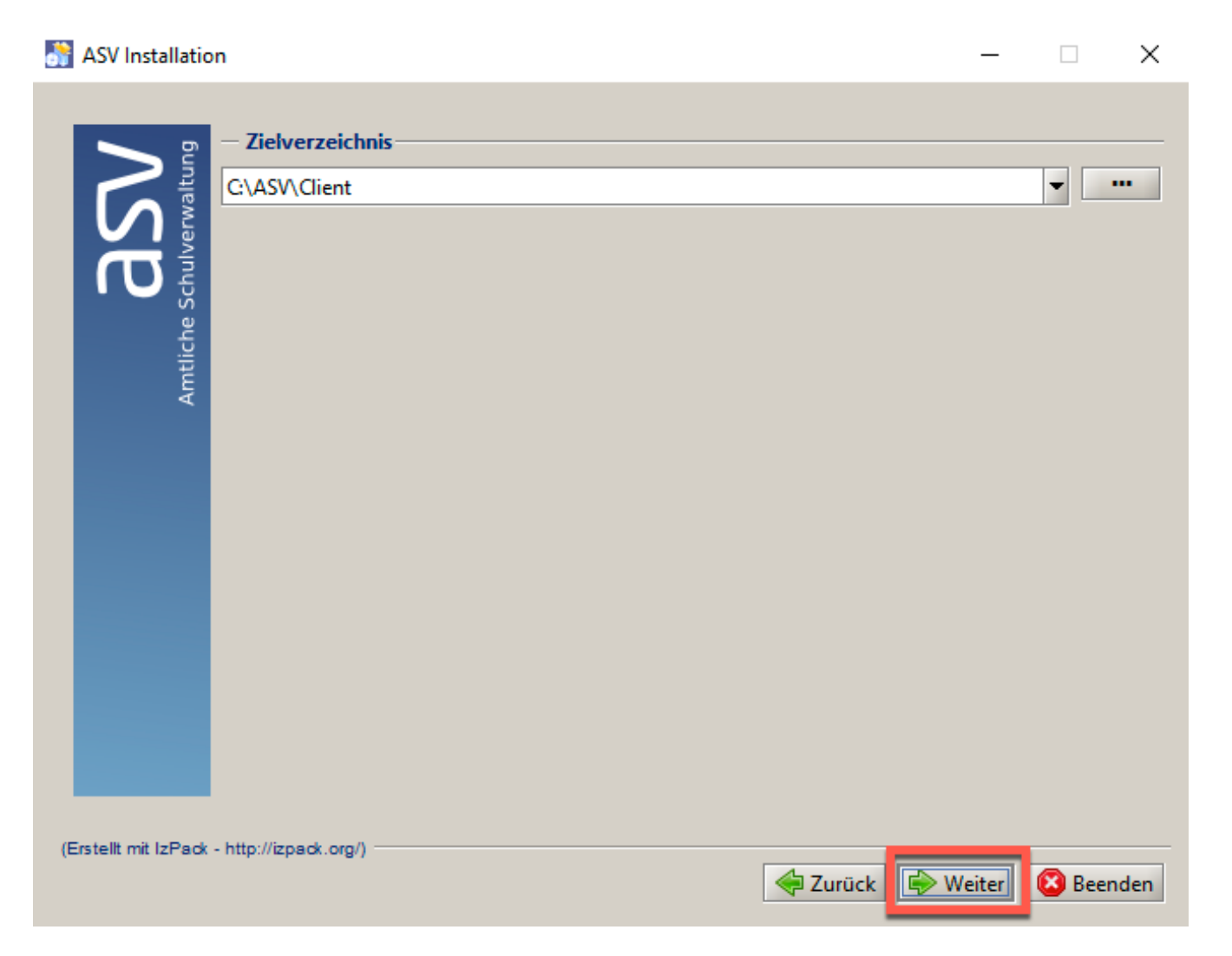

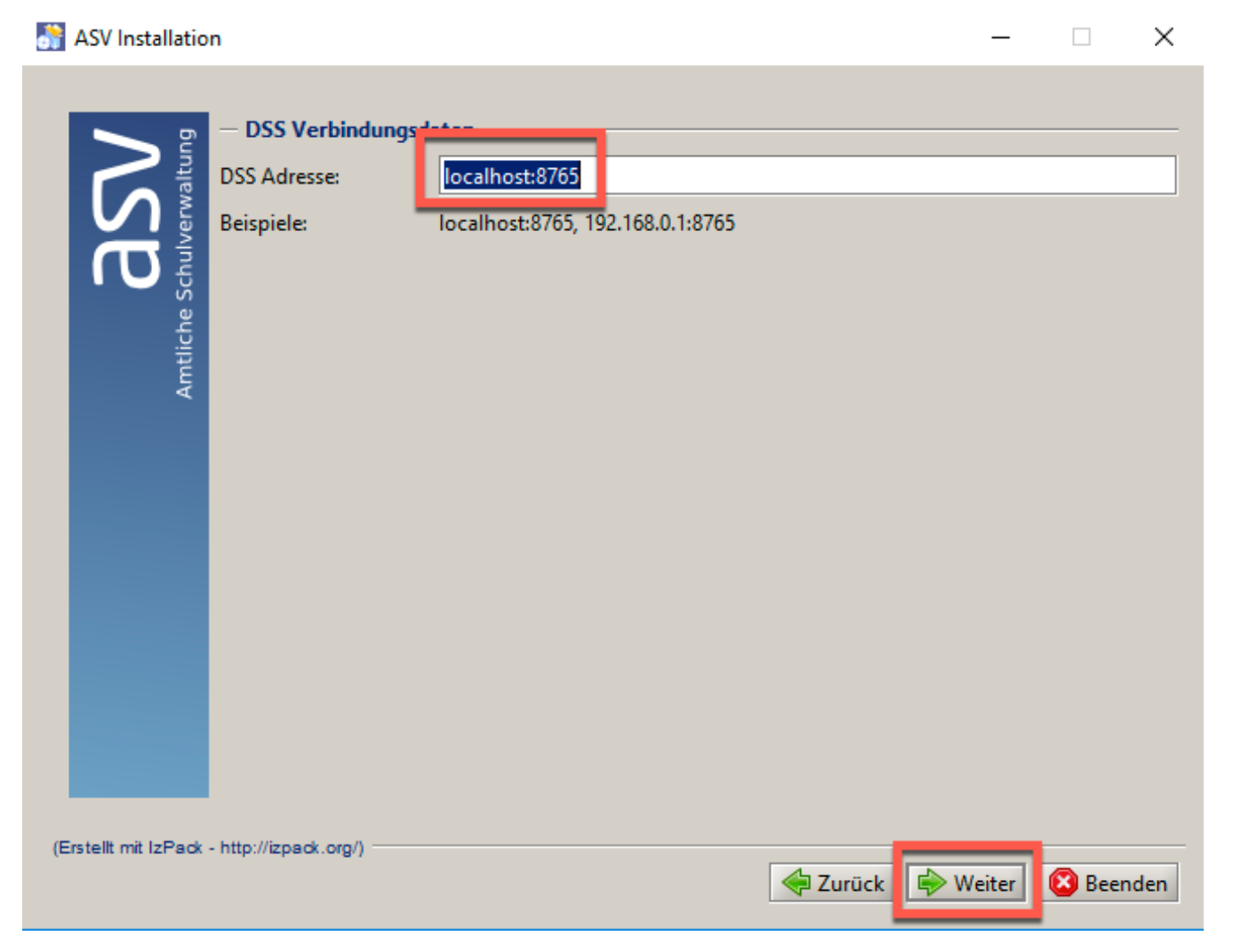

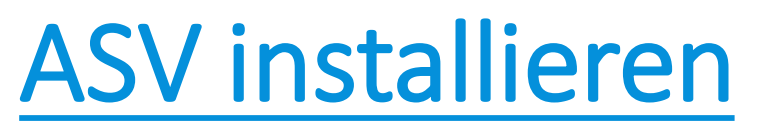

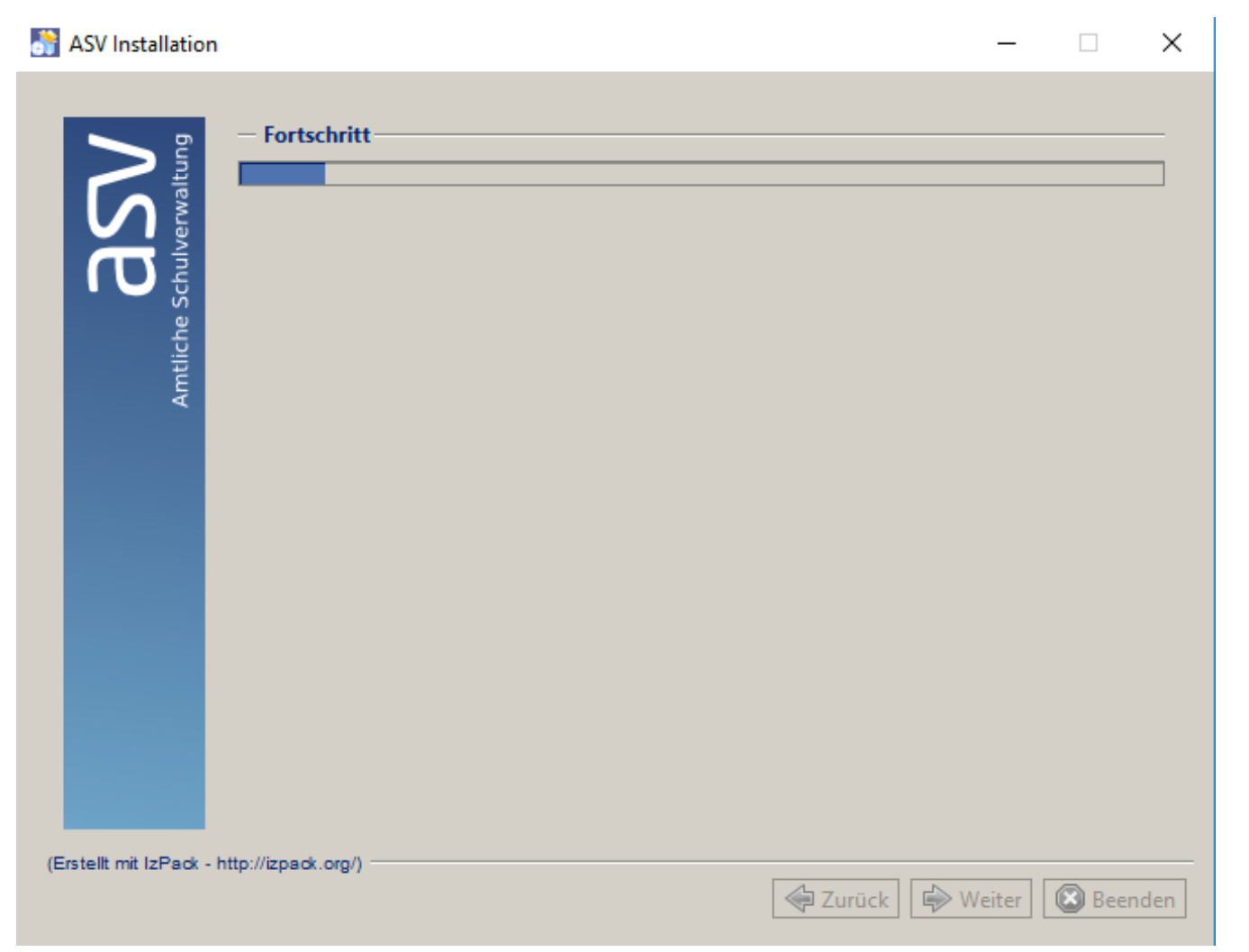

| SV Installation                                                                                                    | – 🗆 X                                                                                            |
|----------------------------------------------------------------------------------------------------|--------------------------------------------------------------------------------------------------|
| <ul> <li>Verknüpfungen einrichten</li> <li>Verknüpfungen im Start-Menü erstellen</li> <li>Zusätzliche Verknüpfungen auf dem Desktop erstellen</li> <li>Wählen Sie eine Programmgruppe für die Verknüpfung:</li> <li>7-Zip</li> <li>Accessibility</li> <li>Accessories</li> <li>Administrative Tools</li> <li>ASV</li> <li>Kaspersky Internet Security</li> <li>Kaspersky Secure Connection</li> <li>Maintenance</li> <li>PostgreSQL 10</li> <li>Schulware</li> <li>StartUp</li> </ul> | <ul> <li>Erstelle Verknüpfung für:</li> <li>aktuellen Benutzer</li> <li>alle Benutzer</li> </ul> |
| ASV                                                                                                    | Standard                                                                                         |
| (Erstellt mit IzPack - http://izpack.org/)                                                                                                    | rrück Weiter Seenden                                                                             |

#### 6. Schritt: Installation ASV-Client

#### ASV Installation $\times$ Information ASV wurde erfolgreich installiert. Zur Ausführung von ASV wurde Java 11 auf Ihrem System installiert. chulv C Bitte melden Sie sich mit der Benutzerkennung "sys" und dem Passwort "!!ASV!!" als Systemadministrator an. Sie können nach der Anmeldung das Standardpasswort ändern. Amtliche S Zusammenfassung anzeigen Automatisches Installationsskript generieren (Erstellt mit IzPack - http://izpack.org/)

区 Beenden

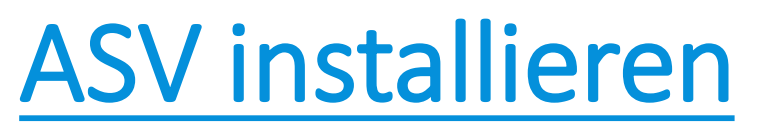

asv

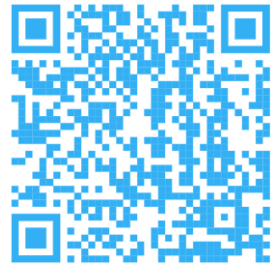

#### Manuelles ASV-Server-Update:

Bayerisches Staatsministerium für Unterricht und Kultus

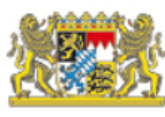

Suche

ASV - DOKUMENTATION HELPDESK BERATUNG - FORUM DOWNLOADS -

Sie befinden sich hier: ASV-Dokumentation » ASV - Amtliche Schulverwaltung » Downloads » Programmversionen » Programmversionen Produktivbetrieb

Suche

| ▼ Sidebar            | Programmversionen Produktivbetrieb |                 |       |                                                                                                    |  |  |  |
|----------------------|------------------------------------|-----------------|-------|----------------------------------------------------------------------------------------------------|--|--|--|
| ASV-Webseite         | Dateiname                          | Datei-<br>größe | Datum | Beschreibung                                                                                                    |  |  |  |
| Hilfe                | ₽25.1.<br>installer.zip            | 499 <u>MB</u>   |       | Installer der <u>ASV</u> -Version 25.1 , geeignet für eine Neuinstallation und die manuelle Ak-<br>tualisierung einer bestehenden Installation. |  |  |  |
| Geschützte Bereiche: | Bearbeiten                         |                 |       |                                                                                                    |  |  |  |

## https://doku.asv.bayern.de/cms/downloads/programmversionen/produktivbetrieb

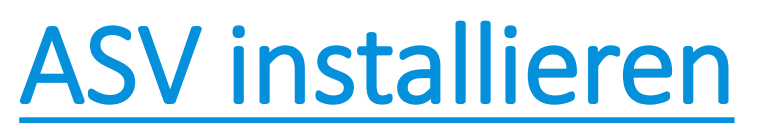

#### **Manuelles ASV-Server-Update:**

|                      | Behandeln    | von Kompatibilitätsprob | lemen               |            |
|----------------------|--------------|-------------------------|---------------------|------------|
|                      | 🌒 Als Admini | istrator ausführen      |                     |            |
|                      | Öffnen       |                         |                     |            |
| 🛃 install-admin.exe  | -            | 04.01.2010.01-43        | Anwendung           | 96 KE      |
| 🕌 ASV_by_install.jar |              | 04.01.2019 01:47        | Executable Jar File | 152,536 KE |
| jvm                  |              | 04.01.2019 01:43        | Dateiordner         |            |
| install              |              | 04.01.2019 01:43        | Dateiordner         |            |
| Name                 |              | Änderungsdatum          | Тур                 | Größe      |

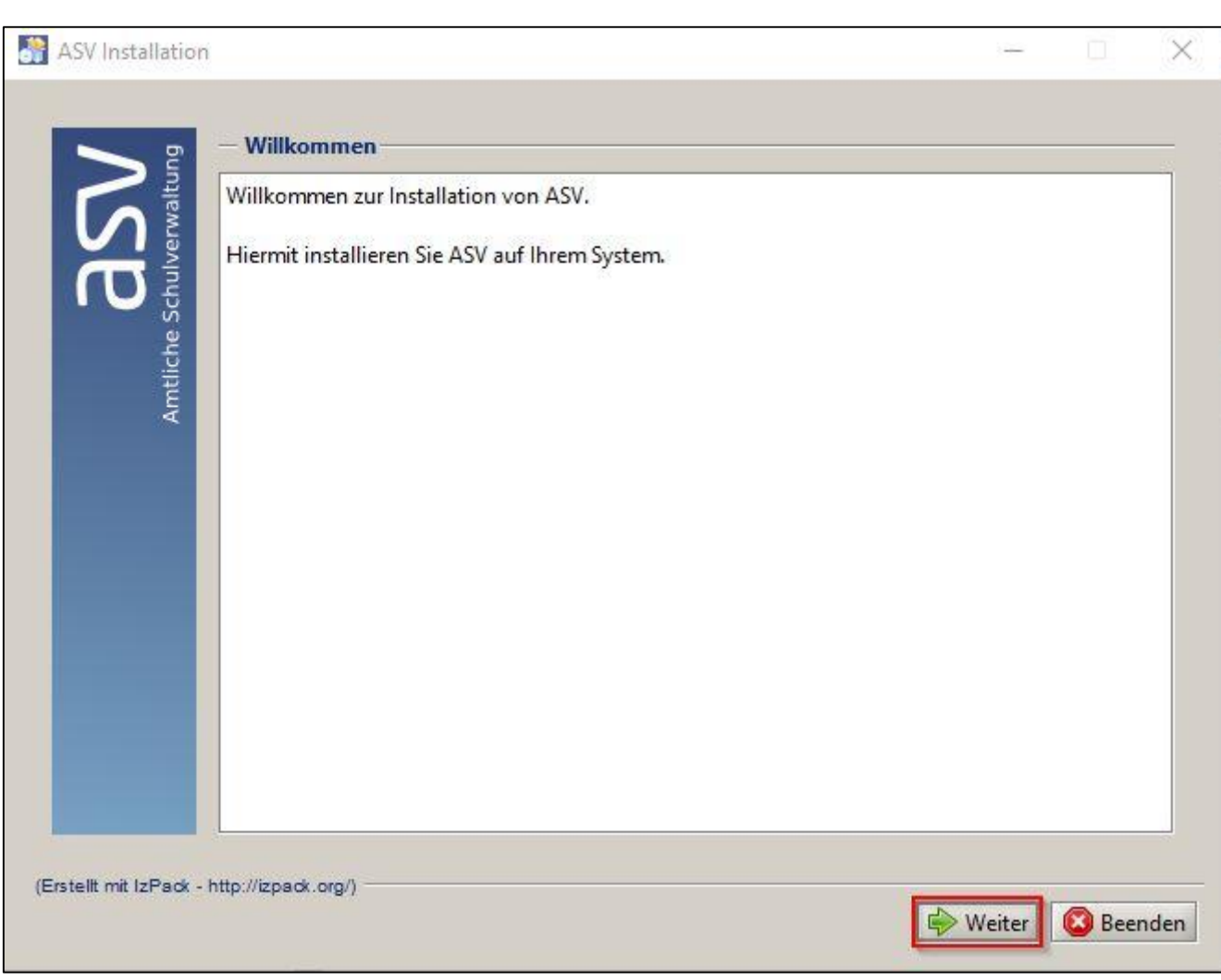

https://doku.asv.bayern.de/alle/technik/update/serverupdate

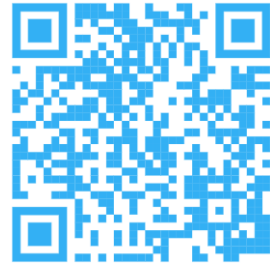

#### **Manuelles ASV-Server-Update:**

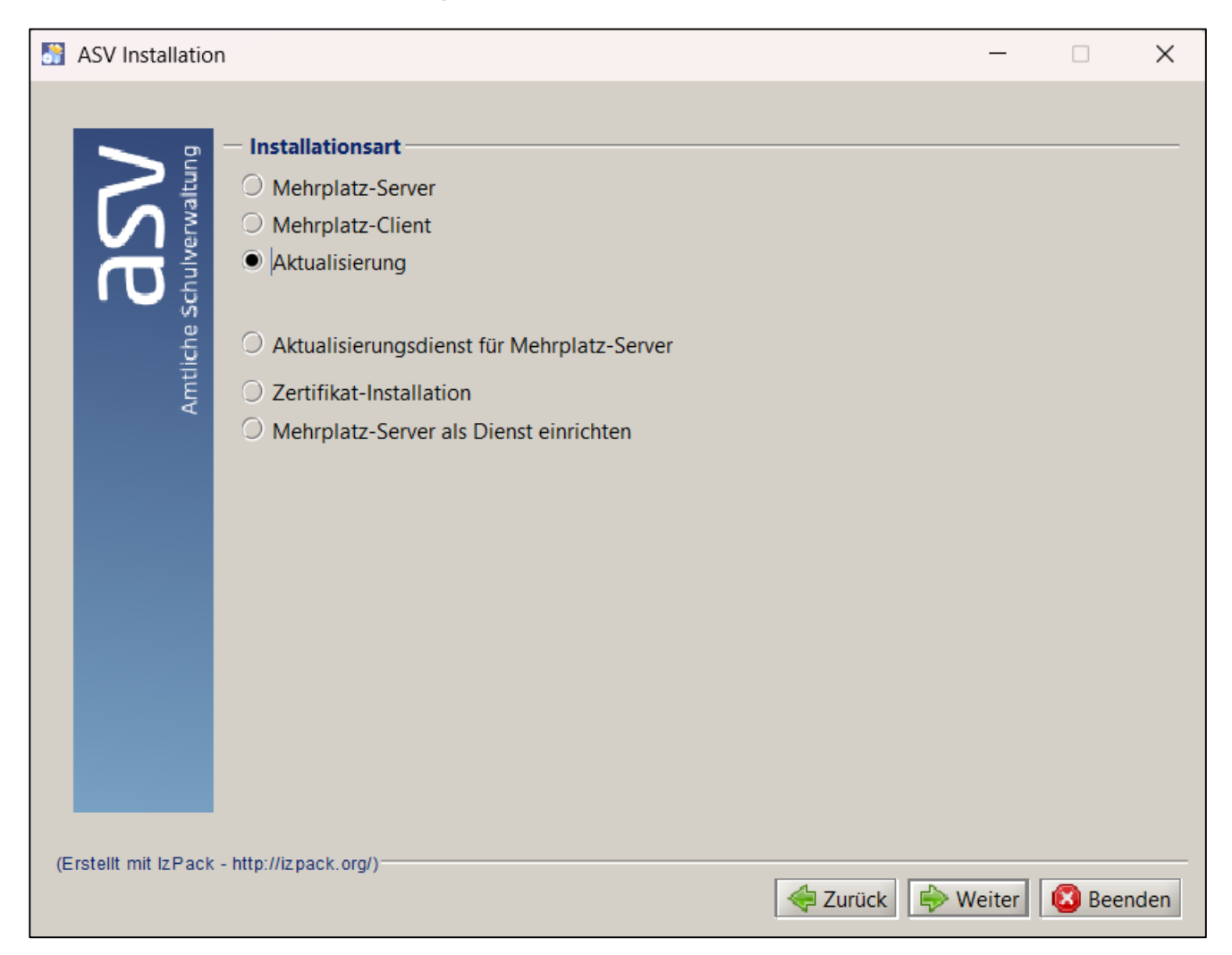

#### **Manuelles ASV-Server-Update:**

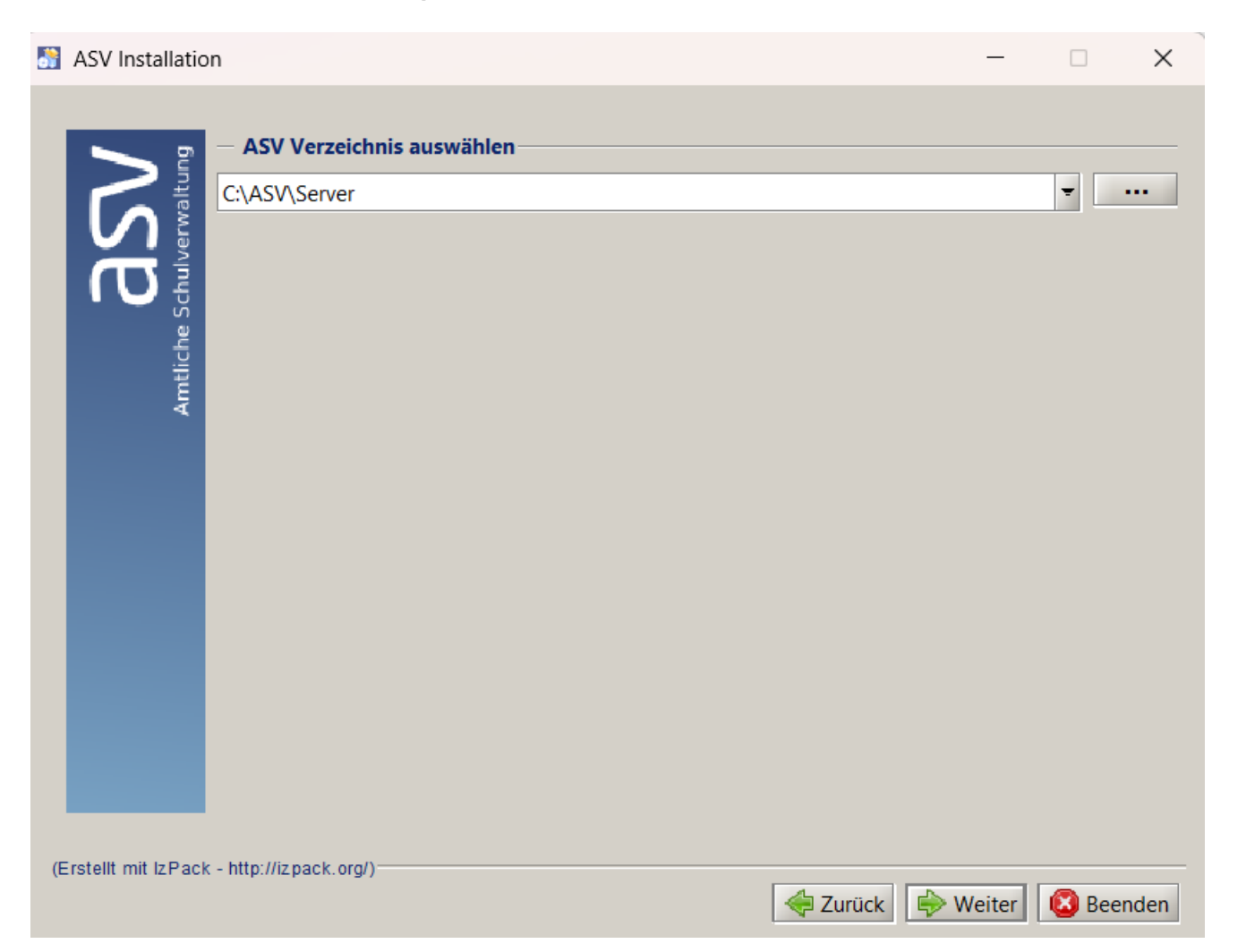

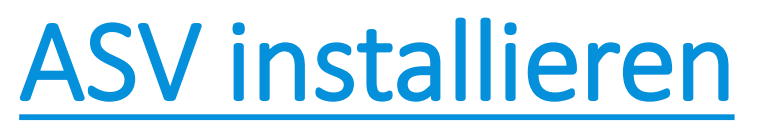

#### Manuelles ASV-Server-Update:

| ASV Installation | 2                                         |                                                                                                    |
|------------------|-------------------------------------------|----------------------------------------------------------------------------------------------------|
|                  | Aktualisierung<br>prüfe Datenbankstruktur | <ul> <li>Verknüpfungen einrichten</li> <li>Verknüpfungen im Start-Menü erstellen</li> <li>Zusätzliche Verknüpfungen auf dem Desktop erstellen</li> <li>Wählen Sie eine Programmgruppe für die Verknüpfunger</li> </ul> |
|                  |                                           | Accessories<br>Administrative Tools<br>ASV<br>CyberLink YouCam                                                                                                    |

#### **Manuelles ASV-Server-Update:**

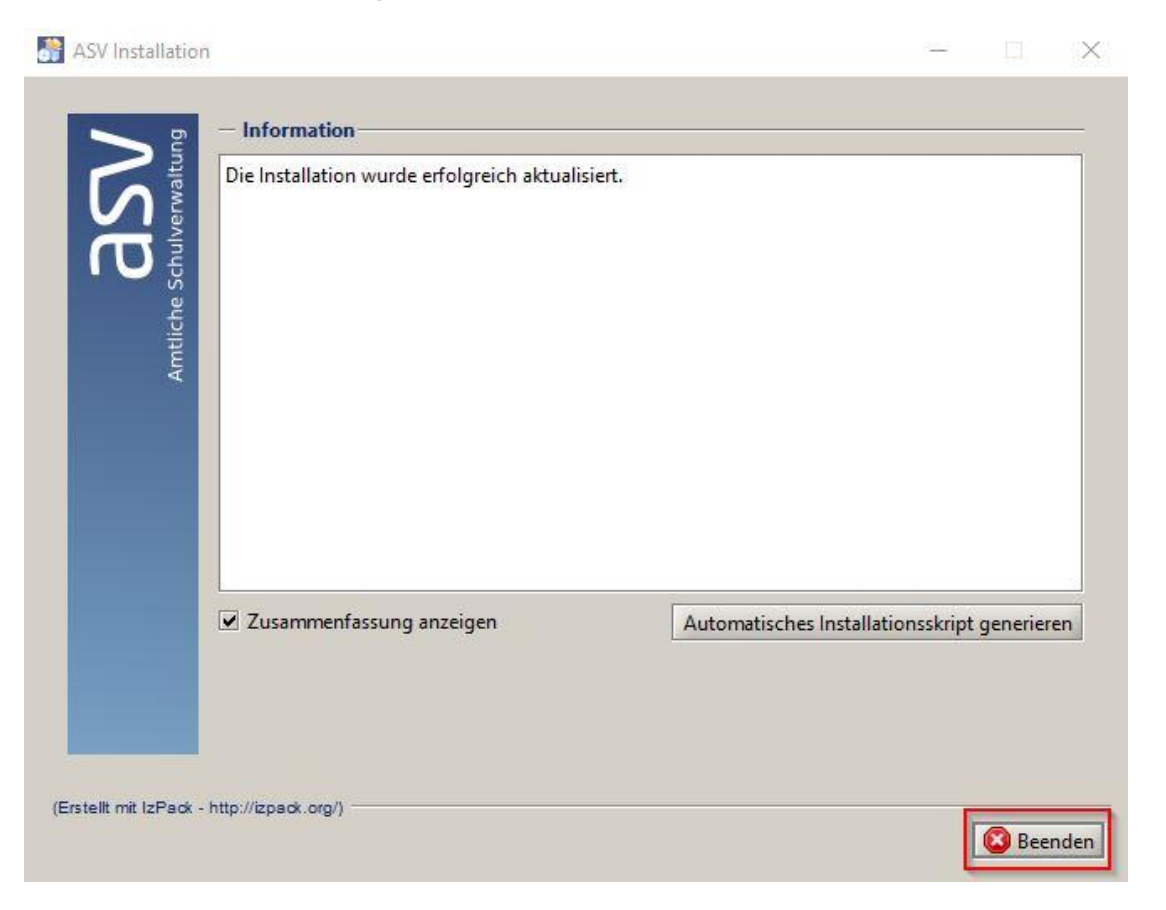

#### → Der ASV-Client wird beim Start automatisch aktualisiert

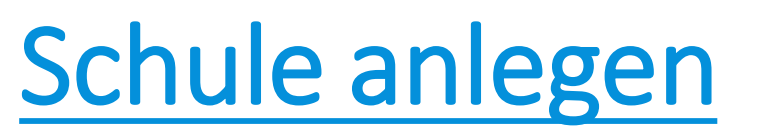

https://doku.asv.bayern.de/bers/vorgehen/schule\_anlegen\_

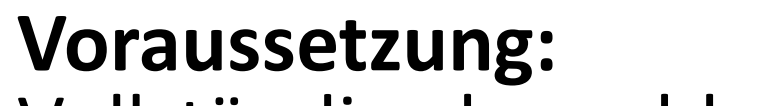

Vollständig abgeschlossene Installation der ASV

**1. Schritt:** Anmelden als Systemadministrator Benutzer: sys Passwort: !!ASV!!

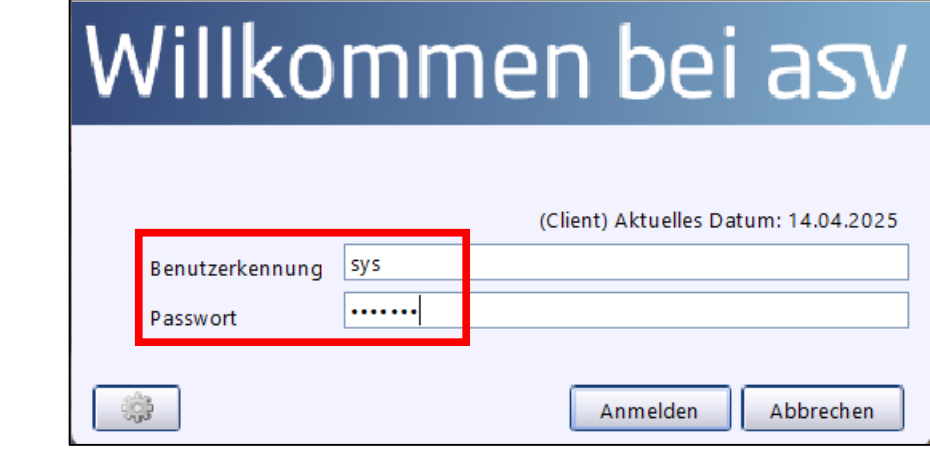

2. Schritt: Wechsel in das Schuljahr 2025/26

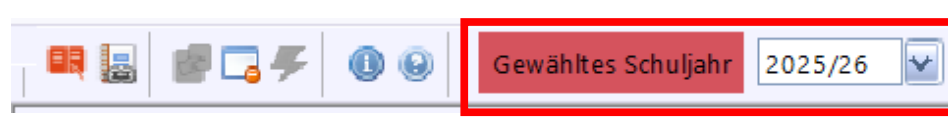

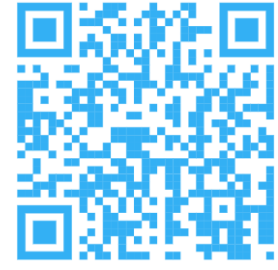

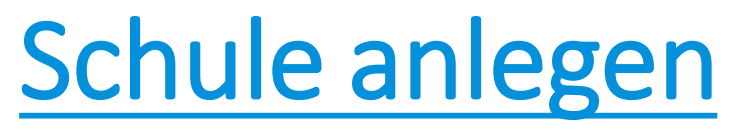

#### 3. Schritt: Öffnen Sie das Modul Schulen

| Datei Auswertungen F             | enster <u>H</u> | ilfe                        |
|----------------------------------|-----------------|-----------------------------|
| Schulische Daten                 | Þ               | Sch <u>u</u> len            |
| <u>G</u> ebäude, Räume, Inventar | •               | 🚊 Schul <u>v</u> erzeichnis |
| <u>V</u> erwaltung               | ₽               | 2024                        |
| Ausgabeeinstellungen             |                 | LUZ4.                       |
| ASV Benutzer abmelden            |                 |                             |
| ASV <u>b</u> eenden              | Alt-F4          |                             |

**4. Schritt:** Über das Icon *Neuen Datensatz hinzufügen* neue Schule für das Schuljahr 2025/26 (!!!) anlegen

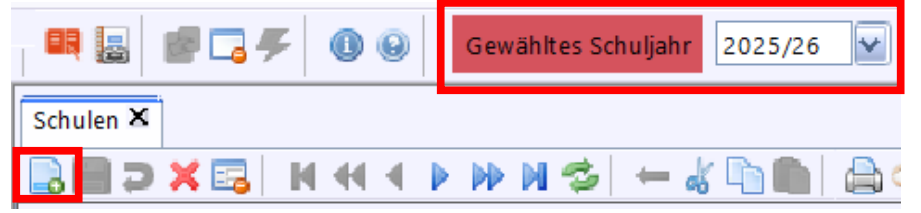

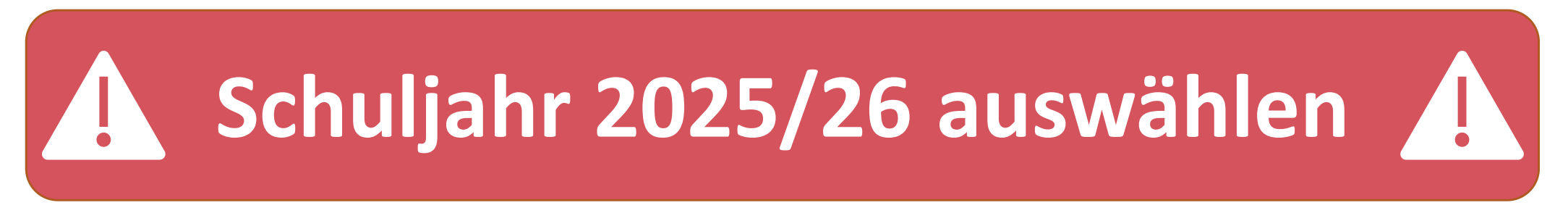

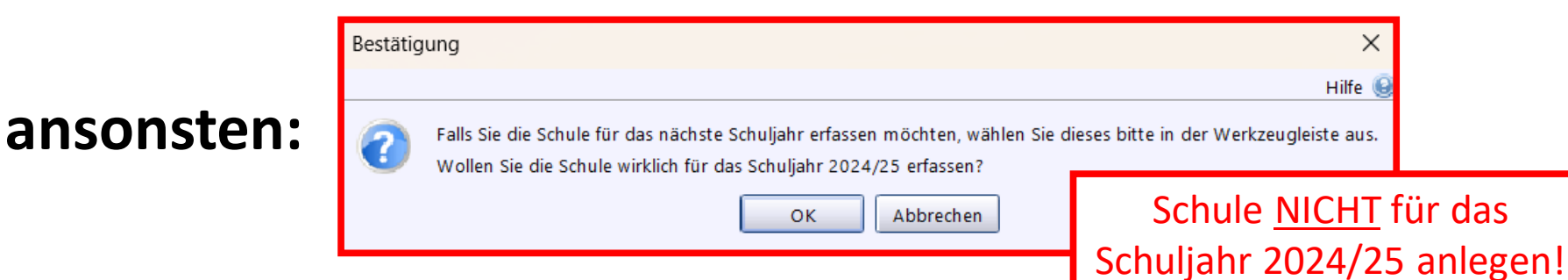

### Schule anlegen

#### 5. Schritt:

## Geben Sie in der Maske im Feld *Schul-/Dienststellennummer* die gewünschte Schulnummer ein

| Schulen X     |                   |                                             |                       |
|---------------|-------------------|---------------------------------------------|-----------------------|
|               | Х 🖂   И 🕂         | < ▶ ₩ ₩ 🗇   🖛 🐇 🖿 🐘 🖨 🛛 🤤                   | ) 🦪 (                 |
| Schul-/Diens  | ststellennumm S   | chulbezeichnung (intern)                    |                       |
| 176           |                   |                                             |                       |
| 1762          | BS                | ST BS Starnberg BS STARNB, TANN             | <u> </u>              |
| _ 1763        | BFS               | ST BFS Starnberg STA,BF(H)BAS               |                       |
| 1764          | BFS               | ST BFS Starnberg STA, BF(KAUFM)             |                       |
| 1765          | BFS               | PERS BFS Schongau BFS SCHONGAU-KFMA         |                       |
| 1766          | BFS               | KOM BFS Garmisch-Partenkirchen BFS GAP-KFMA |                       |
| 1767          | BFG               | PERS BFG Bischofswiesen STRUB, BF(D)        |                       |
| 1768          | BS                | ST BS Traunstein BS TRAUNST(1), WASS        |                       |
| 1769          | BFS               | ST BFS Traunstein BFS TRAUNST-HW,SCH        | F                     |
| 2176          | GMS               | ST VS München GS M, FUERSTENRIEDER          |                       |
| 3176          | FZ                | KOM VSF Straubing FZ STR-HOE, PLATTE        | $\mathbf{\mathbf{v}}$ |
| Offizieller ( | Dienststellenname |                                             |                       |

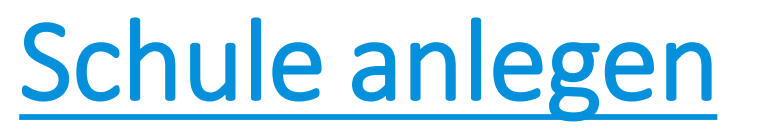

#### 6. Schritt: Melden Sie sich am ZSS an

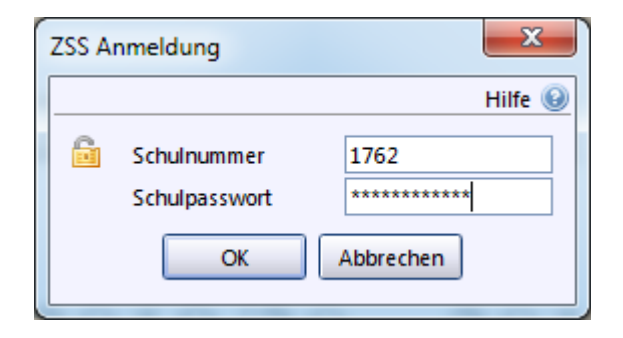

Falls keine Warnung erscheint, konnte die Verbindung zum ZSS hergestellt werden.

7. Schritt: Ggf. erhalten Sie die Meldung für ein Wertelistenupdate

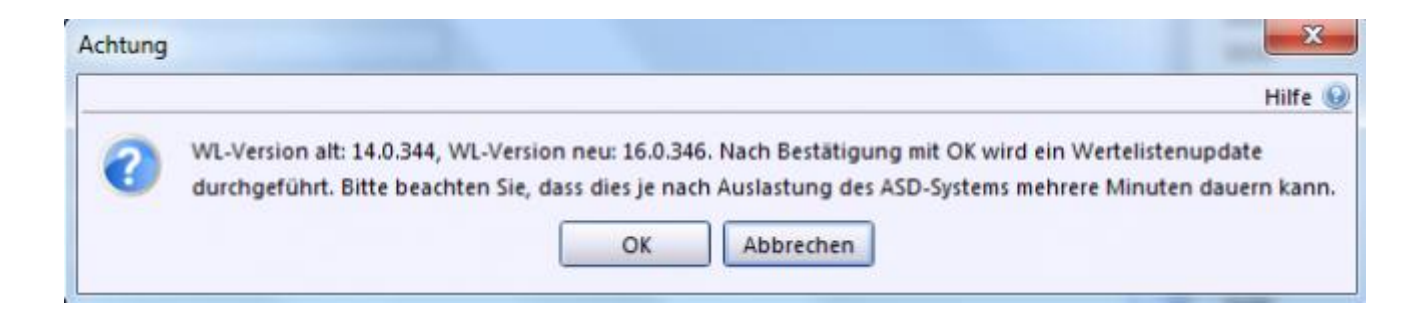

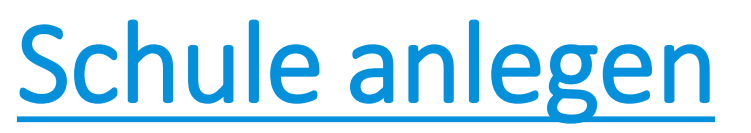

#### 8. Schritt: Bestätigen Sie, dass Sie die Schule anlegen wollen

| Sicherhe | eitsabfrage                                                                                                    | ×       |
|----------|----------------------------------------------------------------------------------------------------|---------|
|          |                                                                                                    | Hilfe 📵 |
| ?        | Bitte bestätigen Sie, dass Sie folgende Schule erfassen möchten:<br>Schul-/Dienststellennummer:<br>Schul-/Dienststellenname: 'Berufsfachschule für Altenpflegehilfe |         |
|          | Schulart(en): 'Berufsfachschule Gesundheitsw.'.                                                                                                    |         |
|          | OK Abbrechen                                                                                                    |         |

#### **9. Schritt:** Benutzer "adminNNNBFG" wurde angelegt (NNNN: vierstellige Schulnummer der Schule; BFG: Schulart; Standardpasswort: !11.22.3333!)

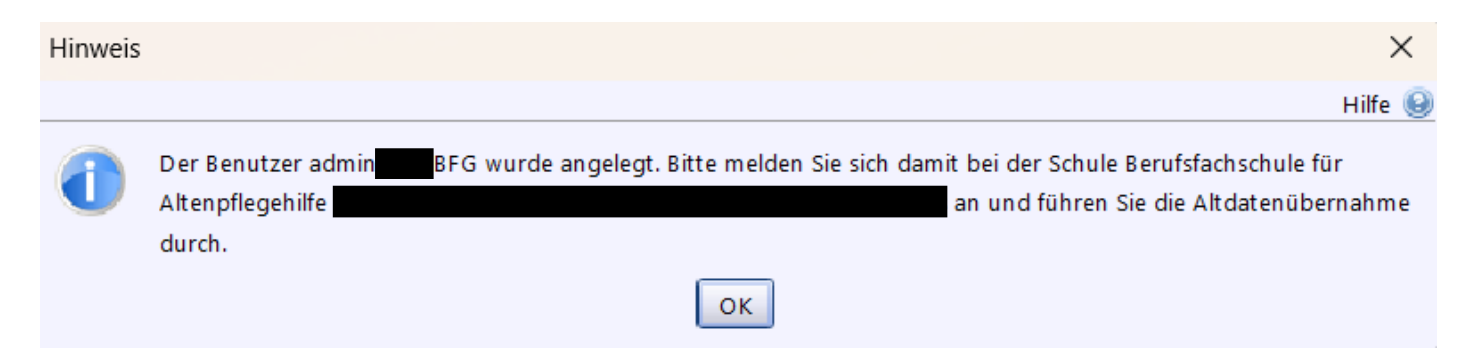

### Schule anlegen

#### Hauptaufgaben des Schuladministrators "adminNNNBFG"

- Durchführung der Altdatenübernahme
- Anlegen weiterer Benutzer in ASV
- Rollenzuweisungen

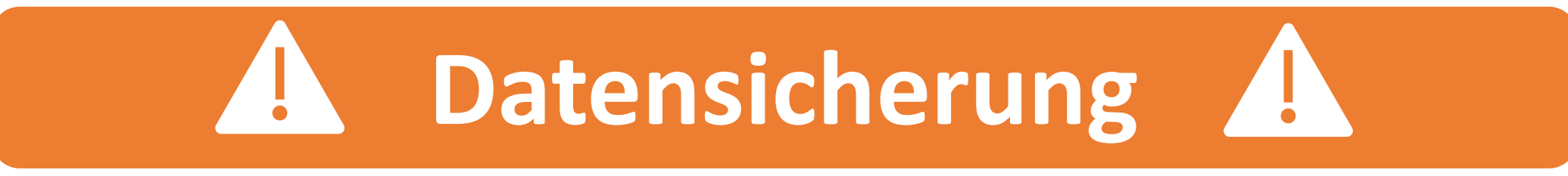

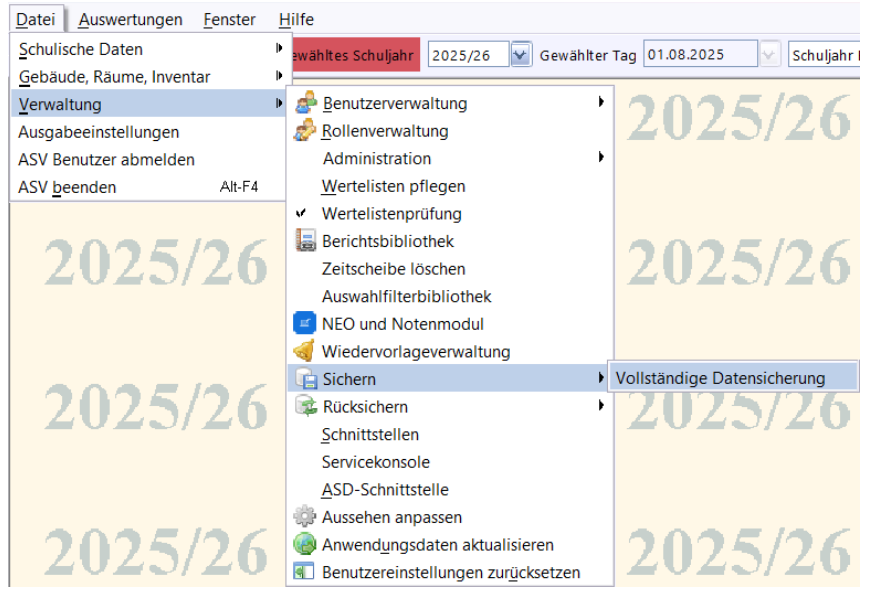

https://doku.asv.bayern.de/einfuehrung/verwaltung/sichern

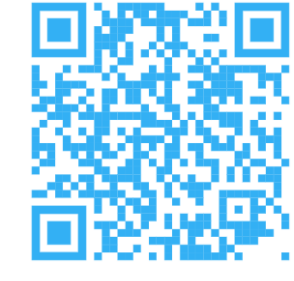

## Schulprofil pflegen

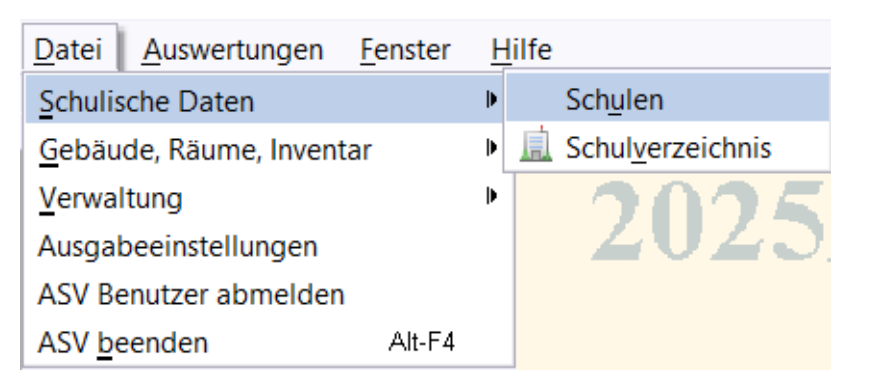

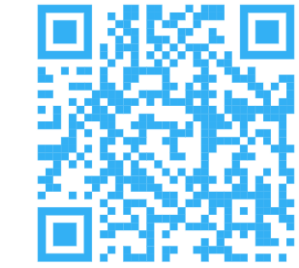

# Im Formularkopf wird die ausgewählte Schule mit ihrer Schulnummer, vollständigen Bezeichnung und Schulart oberhalb der Reiter angezeigt.

| Start X Schulen X          |                                                                                                    |                                    |                      |                   |
|----------------------------|----------------------------------------------------------------------------------------------------|------------------------------------|----------------------|-------------------|
| ■ <b>■</b> ⊃× <b>□</b> н н | A ▶ ₩ ₩ <sup>(2)</sup> ← <sup>(1)</sup> / <sub>4</sub> = <sup>(1)</sup> / <sub>4</sub> = <sup>(1)</sup> / <sub>4</sub> |                                    |                      | 😰 ×               |
| Schul-/Dienststellennumm   | Schulbezeichnung (intern)                                                                                                    | Schulart                           | - Navigator          |                   |
| 9362                       | Test1BFGOberbayern                                                                                                    | BFG Berufsfachschule Gesundheitsw. | Filter:              | Auswählen         |
| Stammdaten Verwaltung A    | dressen Profil 25/26 Organisation 25/26 Unterzeichner 25/26 Zeugnisdaten 25/26 Kalender/Termine 25/26                                                                                                    |                                    | Schulnr. ▲1 Art ▲2 s | Schulbezeichnu 🖽  |
| - Schulbezeichnungen       |                                                                                                    |                                    | 9362 BFG T           | Test 1 BFG Ober 📤 |

#### https://doku.asv.bayern.de/einfuehrung/schulischedaten/schulen 43

### Schulprofil pflegen

## Im Reiter *Stammdaten* kann die Bezeichnung der Schule fallabhängig hinterlegt werden:

| Stammdaten     | Verwaltung           | Adressen | Profil 25/26 | Organisation 25/26  | Unterzeichner 25/26 | Zeugnisdaten 25/26 | Kalender/Termine 25/26 |                |                                |  |
|----------------|----------------------|----------|--------------|---------------------|---------------------|--------------------|------------------------|----------------|--------------------------------|--|
| — Schulbezei   | - Schulbezeichnungen |          |              |                     |                     |                    |                        |                |                                |  |
|                | Schulkürzel 9362     |          |              |                     |                     |                    |                        |                |                                |  |
| Amtli          | che Bezeichnu        | ng Test1 | BFGOberbay   | ern                 |                     |                    |                        | Kurzname       |                                |  |
| Ť              | ur den Briefko       | pt       |              |                     |                     |                    |                        | Zusatz         |                                |  |
|                |                      |          |              |                     |                     |                    |                        |                |                                |  |
|                |                      |          |              |                     |                     |                    |                        |                |                                |  |
| Offizieller Di | enststellennan       | ne Test1 | BFGOberbay   | ern                 |                     |                    |                        |                |                                |  |
| Schulbezei     | chnung (Genit        | iv)      |              |                     |                     |                    |                        |                |                                |  |
|                | (Dat                 | iv)      |              |                     |                     |                    |                        |                |                                |  |
|                | (Akkusat             | iv)      |              |                     |                     |                    |                        |                |                                |  |
| (auf           | den Zeuanisse        | un)      |              |                     |                     |                    |                        |                |                                |  |
| (au)           | den zeugnisse        | ,        |              |                     |                     |                    |                        |                |                                |  |
| Nam            | ne des Zentrur       | ns 🗌     |              |                     |                     |                    |                        |                |                                |  |
| — Schulmerki   | male                 |          |              |                     |                     |                    |                        |                |                                |  |
| D              | ienststellentvr      | PERS     | Priv-Ers     | satz                |                     |                    | Diens                  | tstellenstatus | Sg 🕘 staatlich genehmigt       |  |
|                |                      |          |              |                     |                     |                    | Genehm                 | igungsdatum    | 01.08.2006                     |  |
| Aufwa          | deträgen An          | + SD     | Sonst //     | and privater Träger |                     |                    |                        | Name           |                                |  |
| Autwar         | rustrager. All       |          | - Jonst/t    | ina privater mager  |                     |                    |                        | Schlüssel      |                                |  |
|                |                      |          |              |                     |                     |                    |                        | Schussel       |                                |  |
| Sc             | hulträger: Ar        | t SP     | Sonst./d     | and. priv. Träger   |                     |                    |                        | Name           | DEI Privatschule gGmbH,B.Aibl. |  |

### Schulprofil pflegen

# Im Reiter *Adressen* können Kommunikationsdaten der Schule hinterlegt werden:

| Start X Schulen X                                                                                                    |                                             |                                          |            |                                |     |
|----------------------------------------------------------------------------------------------------|---------------------------------------------|------------------------------------------|------------|--------------------------------|-----|
| $\square \clubsuit \rightarrow   \diamondsuit \land \land \land \land \land \land \land \land \land \land \land \land \land \land \land \land \land \land$ | ) 🛍   🗁 😪 🦪 🔯   🖥 🉈 📣                       | 0                                        |            |                                |     |
| Schul-/Dienststellennumm Schulbezeichnung (intern)                                                                                                    |                                             |                                          | Schulart   |                                |     |
| 9362 💮 Test 1 BFG Oberbayern                                                                                                    |                                             |                                          | BFG        | Berufsfachschule Gesundheitsw. |     |
| Stammdaten Verwaltung Adressen Profil 25/26 Organisat                                                                                                    | on 25/26 Unterzeichner 25/26 Zeugnisdaten 2 | 5/26 Kalender/Termine 25/26              |            |                                |     |
| Hauptanschrift                                                                                                    |                                             |                                          |            |                                |     |
| - Anschrift                                                                                                    |                                             |                                          |            |                                |     |
| Kennung (Reiter) Hauptanschrift                                                                                                    |                                             | Gebäude                                  |            |                                |     |
| Straße / Hausnummer Bahnhofsstraße                                                                                                    | 94                                          | Postfach / PLZ-Postfach / Zustellvermerk |            |                                |     |
| PLZ 83026 PLZ, Ort                                                                                                    |                                             | Ort                                      | Rosenheim  |                                |     |
| Ortsteil Gemeinde Raubling                                                                                                    |                                             | GKZ / Staat                              | 09163000 D | Deutschland                    |     |
| — Kommunikation ————————————————————————————————————                                                                                                    |                                             |                                          |            |                                |     |
| Nr. 🔺 Link Typ                                                                                                    | TelNummer/A dresse                          | Ber                                      | schreibung |                                | E\$ |
| 1 🖾 Telefon                                                                                                    | 089/9362-00                                 |                                          |            | ×                              |     |
| 2 Fax                                                                                                    |                                             |                                          |            | X                              |     |
| 3 🖂 E-Mail                                                                                                    | 9362@thst-test.de                           |                                          |            |                                |     |
| 4 Internet (Homepage)                                                                                                    |                                             |                                          |            | X                              |     |
|                                                                                                    |                                             |                                          |            | <u>A</u>                       |     |

# Im Reiter *Unterzeichner 25/26* können von der Schulleitung abweichende Zeugnisunterzeichner hinterlegt werden:

| Start 🗶 🛛 So                                                          | hulen 🗙           |            |                |                        |                       |                    |                        |                            |              |                                |
|-----------------------------------------------------------------------|-------------------|------------|----------------|------------------------|-----------------------|--------------------|------------------------|----------------------------|--------------|--------------------------------|
| BB > :                                                                | Х 🖂 🛛 М 🗵         | (( ● ))    | H H 🕏          | 🗕 🖌 🖿 🖿 🛔              | 🗟 💿 😪 🍕 💆 🛛 🛛         |                    |                        |                            |              |                                |
| Schul-/Diens                                                          | tstellennumm      | . Schulbe  | ezeichnung (in | itern)                 |                       |                    |                        |                            | Schulart     |                                |
| 9362                                                                  | •                 | Test1B     | FGOberbayer    | 'n                     |                       |                    |                        |                            | BFG          | Berufsfachschule Gesundheitsw. |
| Stammdater                                                            | Verwaltung        | Adressen   | Profil 25/26   | Organisation 25/26     | Unterzeichner 25/26   | Zeugnisdaten 25/26 | Kalender/Termine 25/26 |                            |              |                                |
| — Unterschr                                                           | iftsbezeichnung   | gen im Zei | ugnis für Schu | Illeitung              |                       |                    |                        |                            |              |                                |
|                                                                       | Schulleitun       | g LE       | 0              | )                      |                       |                    |                        | Unterschriftsbezeichnungen | Liam Elternz | eit                            |
|                                                                       |                   |            |                |                        |                       |                    |                        |                            |              |                                |
| Ständ. st                                                             | ellv. Schulleitur | g HV       | 0              | )                      |                       |                    |                        | Unterschriftsbezeichnungen | Horst Vollze | it, FL                         |
|                                                                       |                   |            |                |                        |                       |                    |                        |                            |              |                                |
| — Unterschriftsbezeichnungen im Zeugnis für Mitarbeiter im Direktorat |                   |            |                |                        |                       |                    |                        |                            |              |                                |
| Name                                                                  |                   |            |                | Unterschriftsbezeichnu | ng im Zeugnis Zeile 1 |                    |                        | Unterschriftsbezeichnun    | g im Zeugnis | Zeile 2                        |
|                                                                       |                   |            |                |                        |                       |                    |                        |                            |              | X 🗠                            |

## Im Reiter *Zeugnisdaten 25/26* müssen für den Zeugnisdruck die Zeugnisart eingetragen werden:

| Start X Schulen X                                                                                                    |                   |                    |                        |                     |                    |                        |                          |          |                                    |                      |     |  |
|----------------------------------------------------------------------------------------------------|-------------------|--------------------|------------------------|---------------------|--------------------|------------------------|--------------------------|----------|------------------------------------|----------------------|-----|--|
| $\blacksquare \blacksquare \supset X \blacksquare   H \land \land \land \land \land \blacksquare \blacksquare   \square \odot \bigcirc \land \land \blacksquare \blacksquare   \square \odot \bigcirc \bigcirc \land \land \land \land \land \land \land \land \land \land \land \land \land \land \land \land \land$ |                   |                    |                        |                     |                    |                        |                          |          |                                    |                      |     |  |
| Schul-/Dienststellennumm Schulbezeichnung (intern)                                                                                                    |                   |                    |                        |                     |                    |                        |                          | Schulart |                                    |                      |     |  |
| 9362                                                                                                    |                   | Test1BFGOberba     | Test 1 BFGO berbayern  |                     |                    |                        |                          |          | BFG Berufsfachschule Gesundheitsw. |                      |     |  |
| Stammda                                                                                                    | ten Verwaltung    | Adressen Profil 25 | /26 Organisation 25/26 | Unterzeichner 25/26 | Zeugnisdaten 25/26 | Kalender/Termine 25/26 |                          |          |                                    |                      |     |  |
| - Zeugnisdaten (Vorbesetzungen)                                                                                                    |                   |                    |                        |                     |                    |                        |                          |          |                                    |                      |     |  |
| Nr.                                                                                                    | Zeugnisart        |                    |                        | Zeugnisdatum        | Unter              | zeichner Schulleitung  | Noteneingabe gesperrt ab |          | Berücksichtigung von               | Berücksichtigung bis | Ę   |  |
| 1                                                                                                    | Jahreszeugnis     |                    |                        |                     |                    |                        |                          |          |                                    |                      | 🔀 🗠 |  |
| 2                                                                                                    | 2 Zwischenzeugnis |                    |                        |                     |                    |                        |                          |          |                                    |                      |     |  |
|                                                                                                    |                   |                    |                        | Y                   |                    |                        |                          |          |                                    |                      | ×   |  |
|                                                                                                    | A Abschlussze     | eugnis             |                        |                     |                    |                        |                          |          |                                    |                      | X   |  |
|                                                                                                    | B Bescheinigu     | ing                |                        |                     |                    |                        |                          |          |                                    |                      |     |  |
|                                                                                                    | MA Mittelschula   | abschluss          |                        |                     |                    |                        |                          |          |                                    |                      |     |  |
|                                                                                                    | U Urkunde         |                    |                        |                     |                    |                        |                          |          |                                    |                      |     |  |

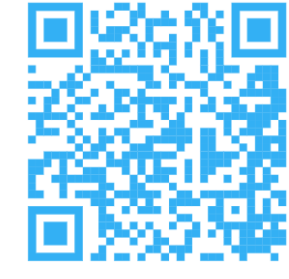

Ausgegraute Felder können nicht selbst bearbeitet werden

⇒ Ergänzungen und/oder Löschungen von Einträgen via ASV-Helpdesk-Supportticket melden (Hilfethema Schulverzeichnis/ Dienststellenverwaltung):

https://doku.asv.bayern.de/alle/support/helpdesk

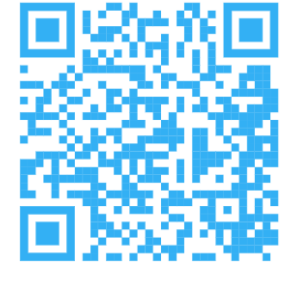

Unterpaintner, Martina am

Die Anpassung im Schulverzeichnis wurde durchgeführt. Bitte holen Sie für Ihre Schule in ASV die Daten ab. (Datei - Verwaltung - ASD-Schnittstelle - Übermittlung aus ASD - "Daten abholen") Danach werden die Änderungen in Ihre Installation übernommen.

Mit freundlichen Grüßen

- "Daten abholen" ist nur mit dem Benutzer schulNNNBFG möglich
- <u>aber</u>: Benutzer schulNNNBFG wird erst bei der Altdatenübernahme (ADÜ) angelegt

→ "Daten abholen" ist <u>ab Mitte Oktober</u> möglich

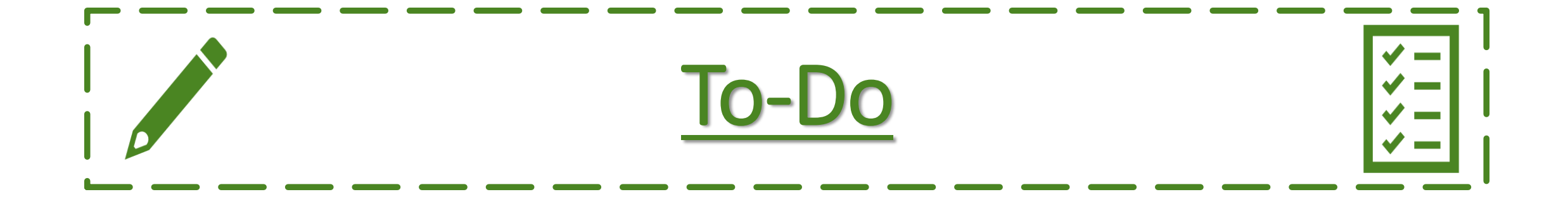

**Bis September:** 

- Installation der ASV
- $\circ~$  Anlegen der Schule in ASV
- Datenprüfung/-pflege auf den einzelnen Reitern des Schulprofils; insbesondere Ergänzung der Zeugnisdaten.

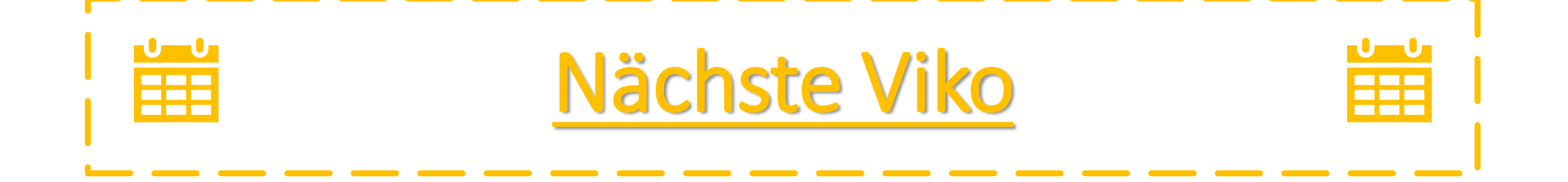

#### Schulung der Sekretariatskräfte

- Donnerstag, 24.07.2025, 10 Uhr
- Dienstag, 05.08.2025, 10 Uhr

#### https://stmuk-bayern.webex.com/stmukbayern/j.php?MTID=m999c1e2a8afa0cf12683adfda27058f2